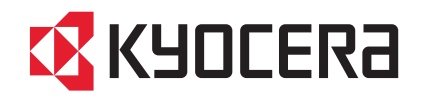

# FIRST STEPS QUICK INSTALLATION GUIDE

FS-1030MFP/FS-1130MFP FS-1035MFP/FS-1135MFP

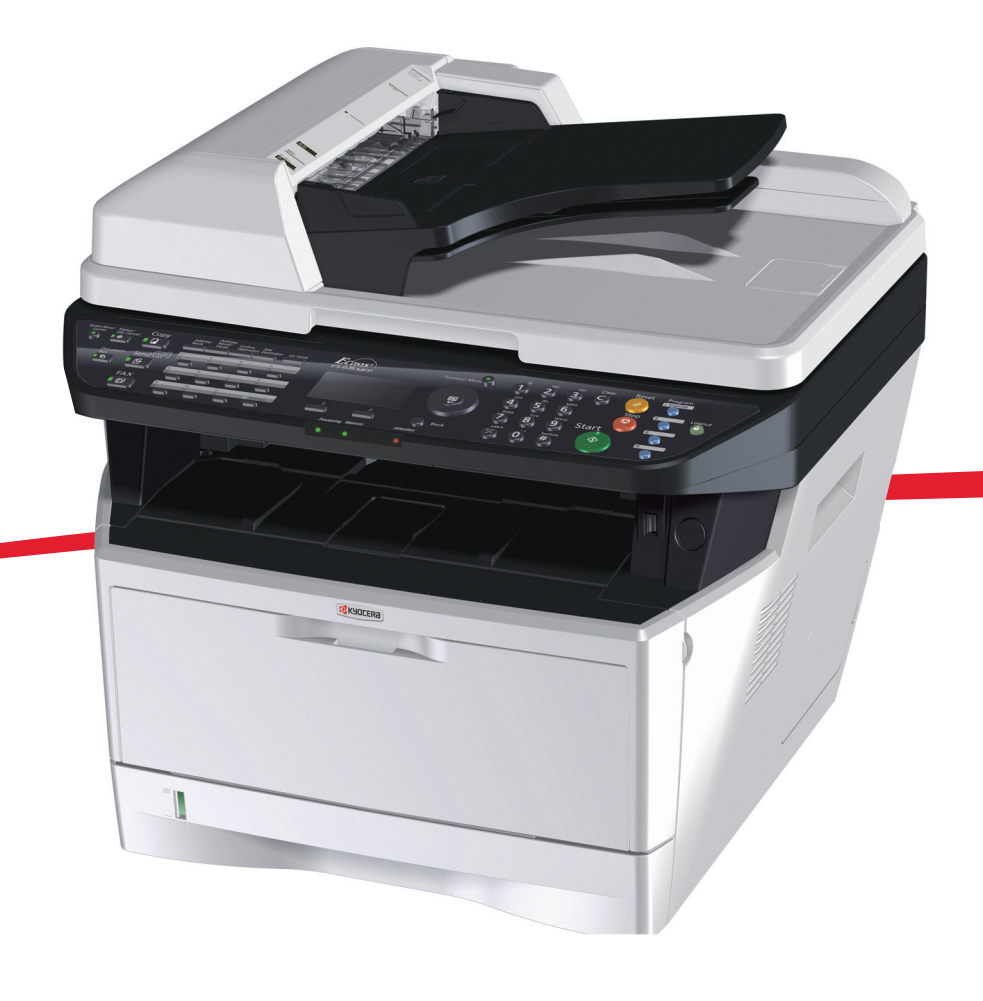

# ENG BR CZ DE DK ES FI FR GR HEB HU IT NL NO PL PT RO RU SV TR ARA

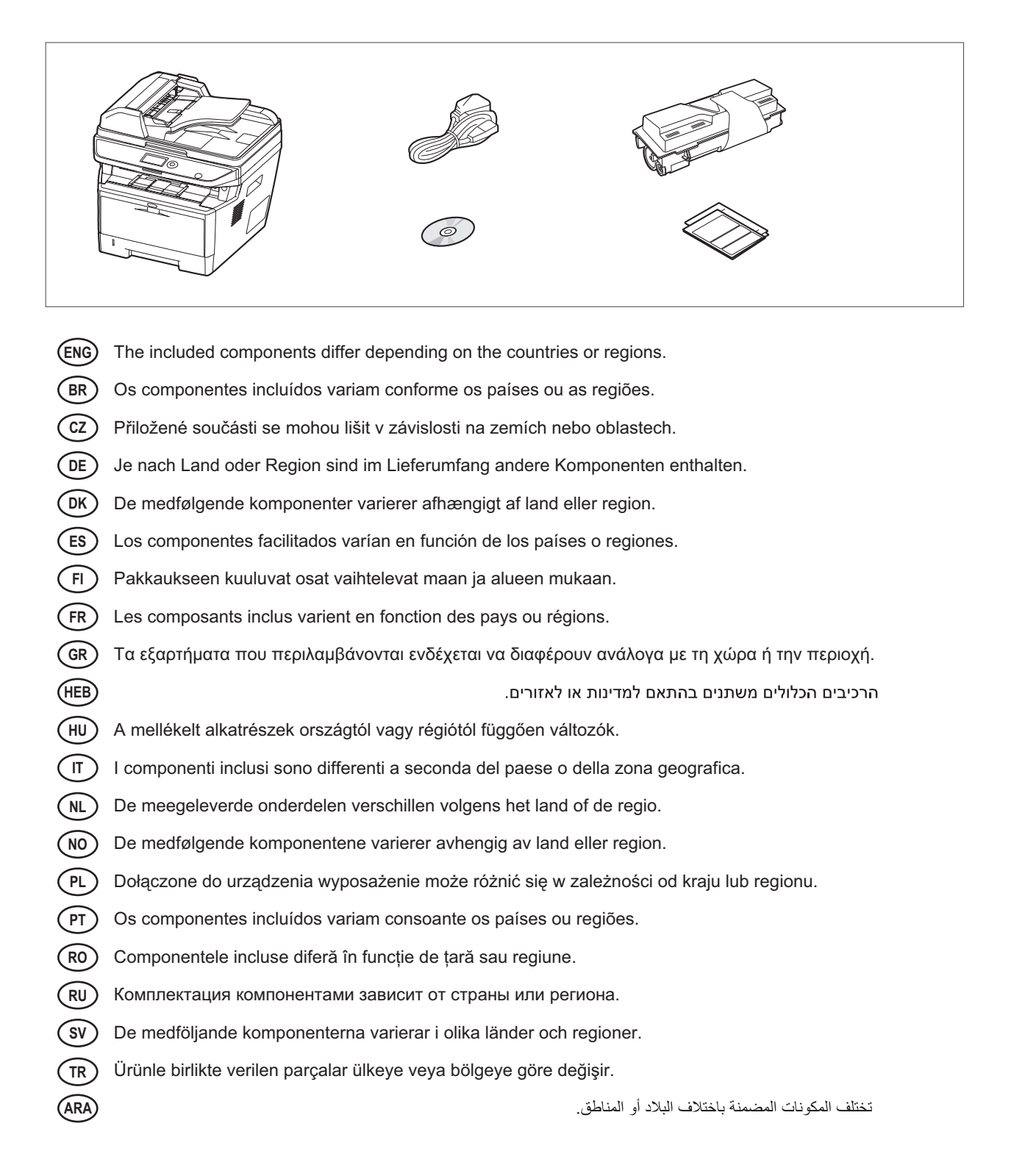

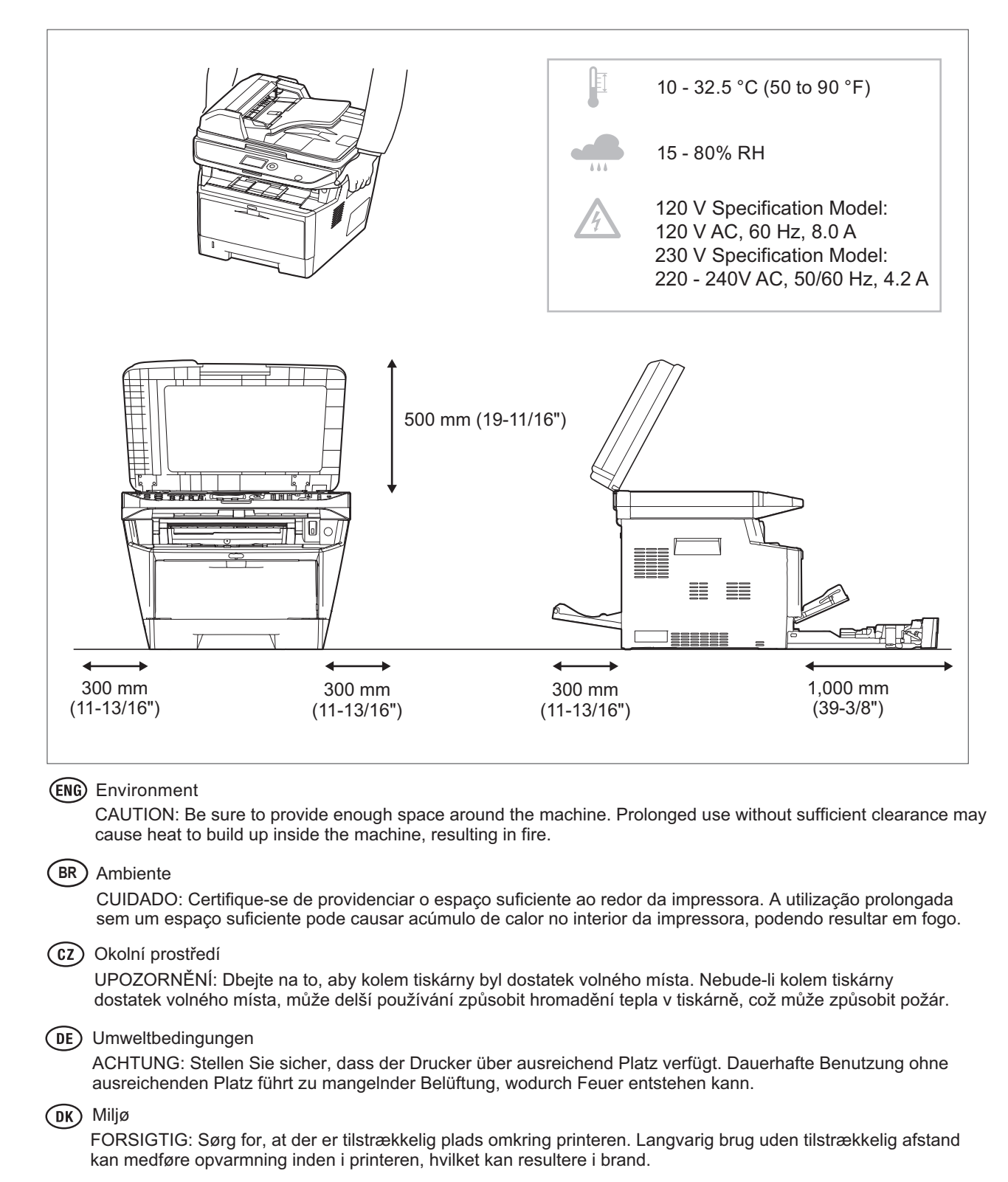

#### (ES) Entorno

PRECAUCIÓN: Asegúrese de dejar espacio suficiente alrededor de la impresora. Si la impresora se utiliza de forma prolongada en un lugar donde el espacio es insuficiente, podría calentarse demasiado y provocar un incendio.

#### FI) Ympäristö

VAROITUS: Varmista, että tulostimen ympärillä on riittävästi tilaa. Pitkään jatkunut käyttö ilman riittävää väliä saattaa aiheuttaa lämmön kerääntymistä tulostimen sisälle ja tulipalon.

#### (FR) Environnement

ATTENTION: veillez à laisser suffisamment d'espace autour de l'imprimante. Une utilisation prolongée sans espace suffisant peut entraîner une surchauffe à l'intérieur de l'imprimante et un risque d'incendie.

| GR    | Άνοιγμα<br>ΠΡΟΣΟΧΗ: Να αφήνετε αρκετό ελεύθερο χώρο γύρω από τον εκτυπωτή. Η παρατεταμένη χρήση χωρίς το<br>απαιτούμενο άνοιγμα μπορεί να έχει ως αποτέλεσμα να συσσωρευτεί θερμότητα εντός του εκτυπωτή και να<br>προκληθεί πυρκαγιά.                                          |
|-------|----------------------------------------------------------------------------------------------------|
| HEB   | סביבה<br>זהירות: הקפד להשאיר מספיק מקום סביב המדפסת. שימוש ממושך ללא מרווח מספיק עלול לגרום להתחממות בתוך<br>המדפסת ולגרום לשריפה.                                                                                                    |
| HD    | Térköz<br>FIGYELEM: Ügyeljen rá, hogy legyen elegendő hely a nyomtató körül. Ha a nyomtatót huzamosabb ideig<br>úgy használja, hogy nincs elegendő hely körülötte, a nyomtató felmelegedhet és kigyulladhat.                                                                    |
| T     | Ambiente operativo<br>ATTENZIONE: Verificare che attorno alla stampante vi sia spazio sufficiente. L 'utilizzo prolungato senza<br>spazio libero sufficiente può provocare il surriscaldamento interno della stampante con conseguente pericolo<br>di incendio.                 |
| NL    | Omgeving<br>OPGELET: Zorg dat er voldoende ruimte rond de printer is. Langdurig gebruik zonder voldoende ruimte kan<br>ertoe leiden dat de printer binnenin opwarmt, wat brand kan veroorzaken.                                                                                 |
| NO    | Miljø<br>FORSIKTIG: Pass på at det er nok plass rundt skriveren. Forlenget bruk med utilstrekkelig klaring kan føre<br>til at det blir veldig varmt inni skriveren og det kan oppstå brann.                                                                                     |
| PL    | Środowisko robocze<br>OSTROŻNIE: Należy zapewnić wystarczająco dużo wolnej przestrzeni wokół drukarki. Zbyt długie korzystanie<br>z drukarki bez zapewnienia wystarczającej przestrzeni może skutkować powstaniem wysokiej temperatury<br>wewnątrz drukarki i spowodować pożar. |
| PT    | Ambiente<br>ATENÇÃO: Assegure-se de que dispõe de espaço suficiente à volta da impressora. O uso prolongado<br>sem espaço livre pode causar o desenvolvimento de calor no interior da impressora, resultando em incêndio.                                                       |
| RO    | Mediul de lucru<br>ATENȚIE: Alocați suficient spațiu liber în jurul imprimantei. Utilizarea îndelungată în condiții de spațiu liber<br>insuficient poate duce la acumularea de căldură în interiorul imprimantei, având ca rezultat declanşarea unui<br>incendiu.               |
| RU    | Окружающая среда<br>ВНИМАНИЕ! Вокруг принтера должно быть достаточно свободного пространства. Длительное<br>использование без надлежащей чистки может стать причиной перегрева внутри принтера, что приведет<br>к возгоранию.                                                   |
| SV    | Omgivning<br>FÖRSIKTIGHET! Se till att det finns tillräckligt med fritt utrymme runt skrivaren. Användning under lång tid<br>utan tillräckligt med fritt utrymme runt skrivaren kan göra att det alstras värme i skrivaren vilket kan ge upphov<br>till brand.                  |
| TR    | Ortam<br>DİKKAT: Yazıcı etrafında yeterli boş alan bıraktığınızdan emin olun. Yeterli boşluk olmadan uzun süreli kullanım<br>yazıcının içindeki ısının artmasına, dolayısıyla yangına yol açabilir.                                                                             |
| (ARA) | البيئة                                                                                                    |

سيب. تنبيه: تحقق من ترك مسافة كافية حول الطابعة. الاستخدام لفترة طويلة دون ترك مسافة كافية قد يتسبب في ارتفاع درجة الحرارة داخل الطابعة، الأمر الذي قد يتسبب في نشوب حريق. 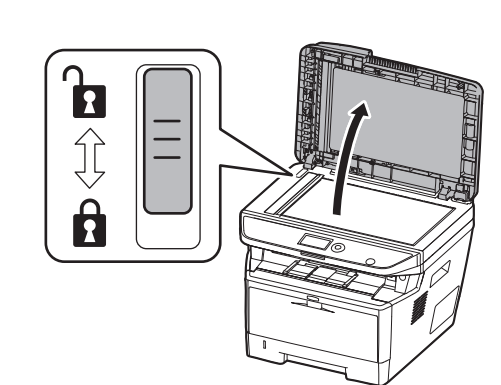

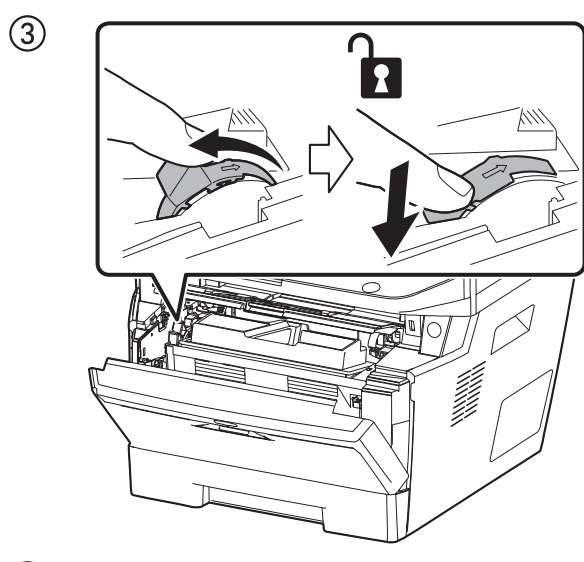

(5)

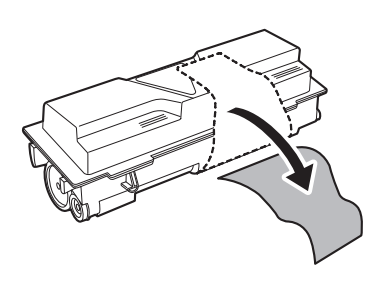

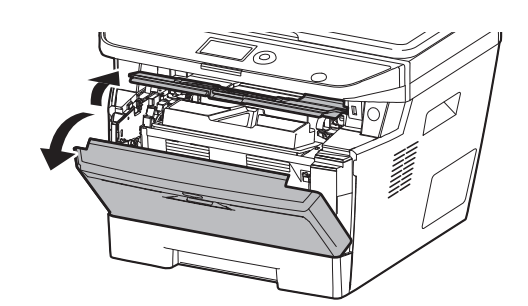

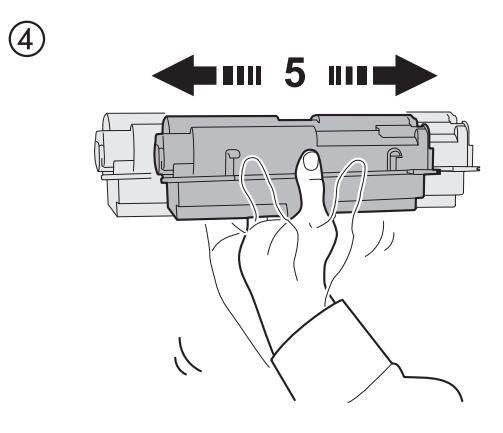

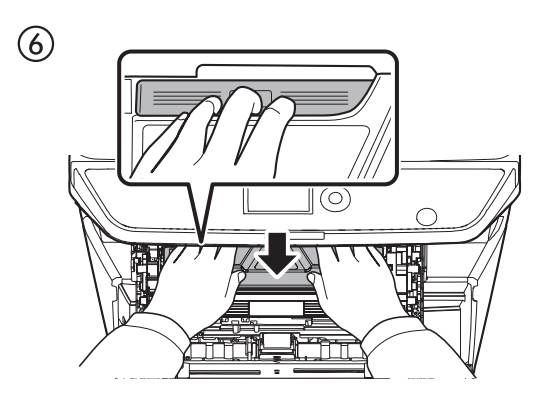

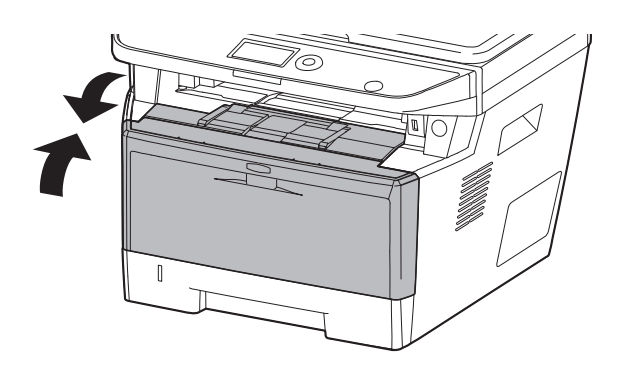

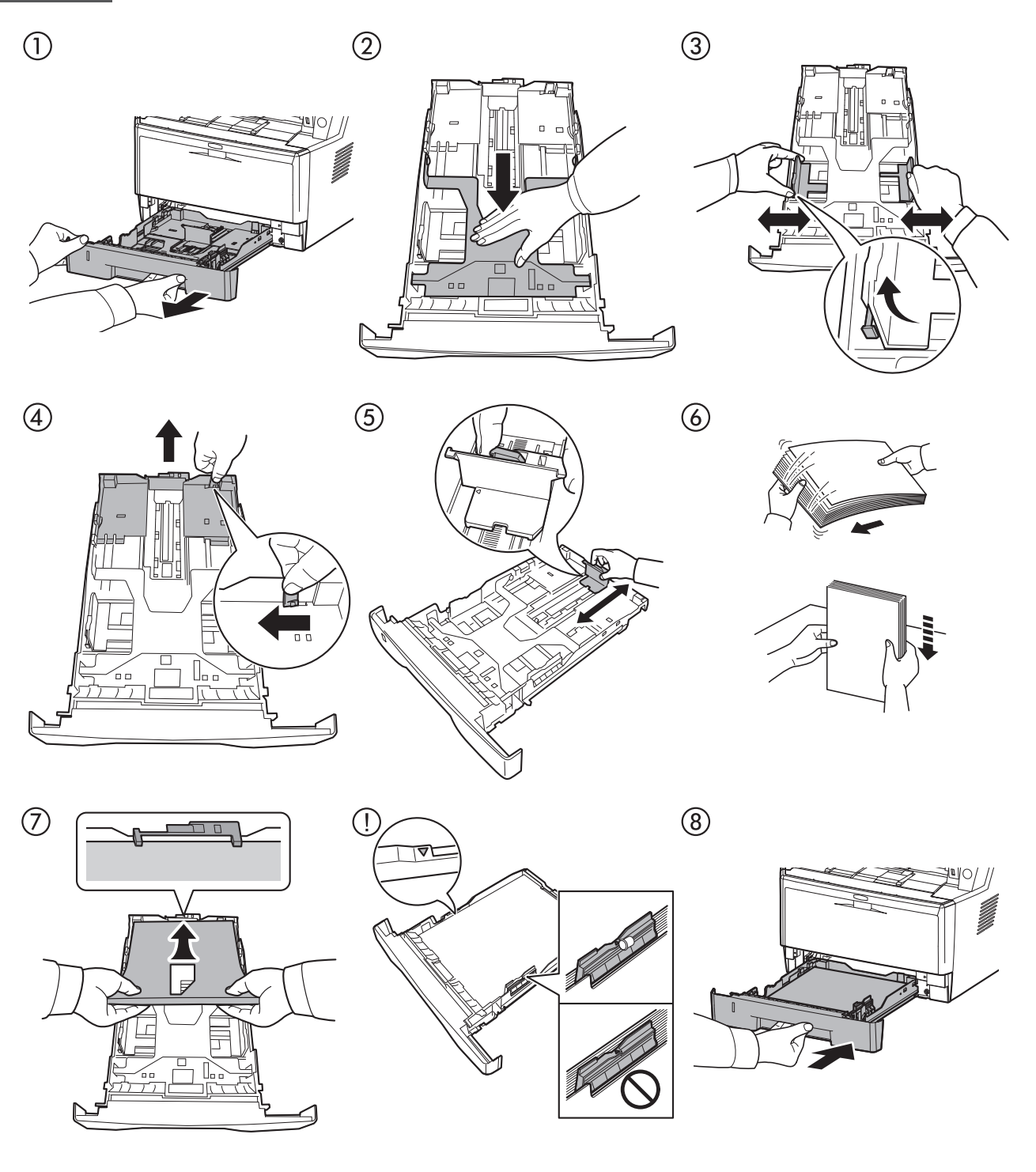

с ①

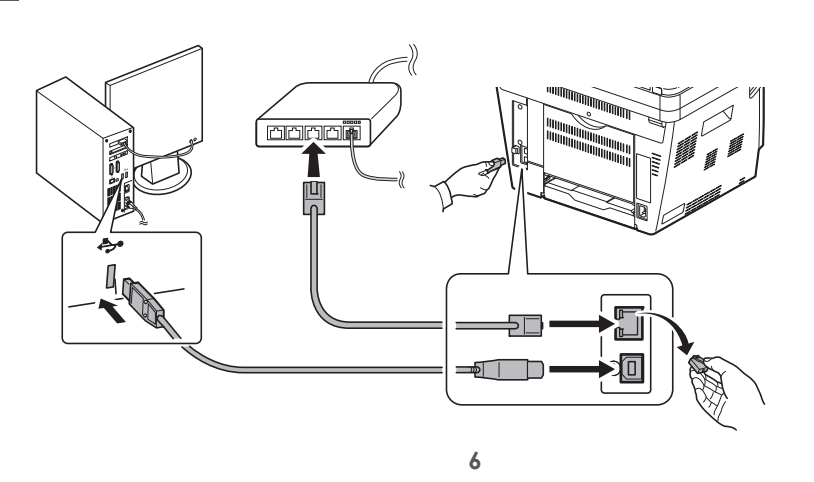

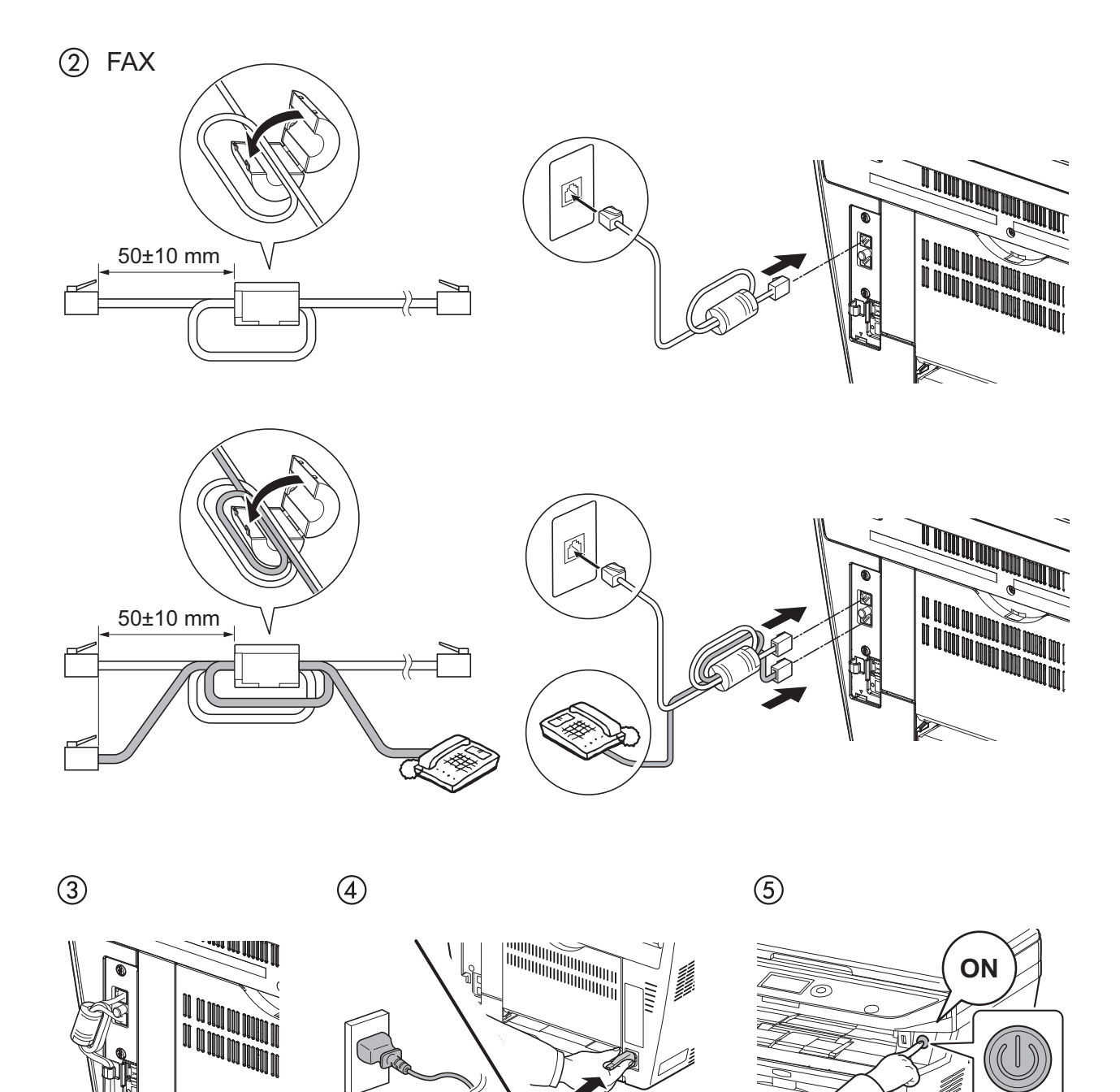

00: 15:00

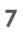

Δ

OK

⊲

English Deutsch

Français

Español

Italiano

This screen will not be displayed in some country or region.

Nederlands Русский Português

\$ **0**X

6

Language: )\*English 2 Deutsch 3 Français

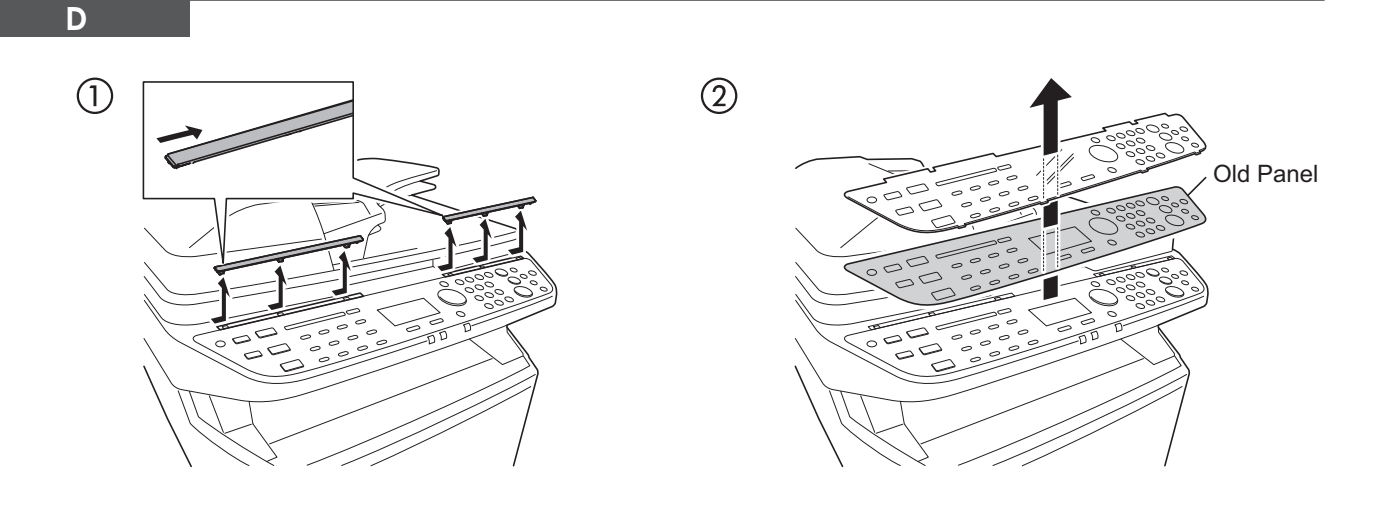

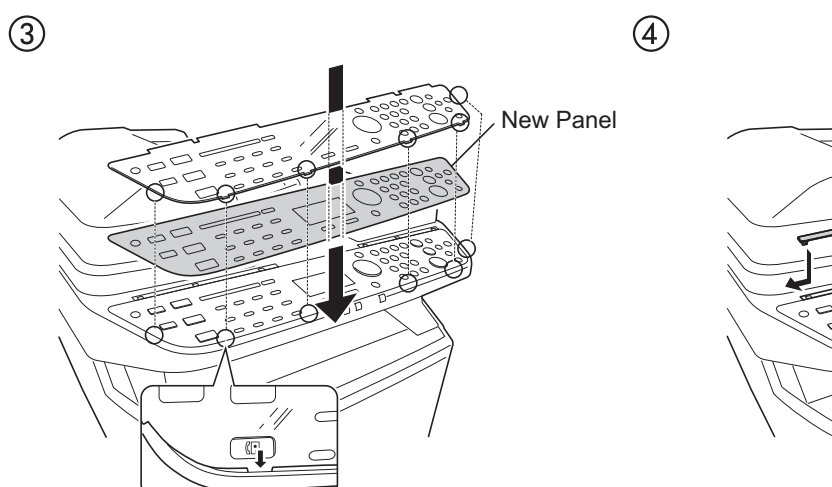

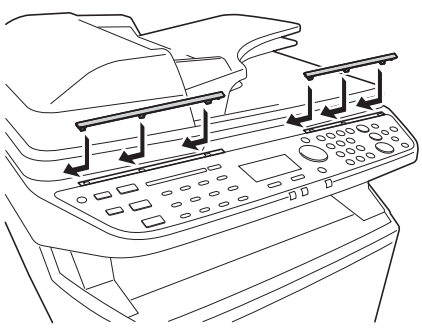

Label B

| Utilisez la vitre<br>d'exposition pour les<br>types d'origineux suivents:                                                                                                    | Nunca utilice d<br>alimentador de<br>documentos con<br>originales:                                                                                     | Não use o almentador<br>automático para<br>originais com:                                                                                                    |  |
|----------------------------------------------------------------------------------------------------|----------------------------------------------------------------------------------------------------|----------------------------------------------------------------------------------------------------|--|
| Papier avec trombone Agrafé Note adhésive Perforé Ondujé Pié Papier carbone                                                                                                    | Con dips Grapados Pegatina Perforados Curvedos Plegados Plegados Papel carbón                                                                          | Clipes Grampos Papels adesivos Papel perfurado Ondulações Papel com dobras Papel carbono                                                                             |  |
| Nettoyage du scanner.                                                                                                    | 🖪 Limpieza del escàner                                                                                                    | E Limpeza do scanner.                                                                                                    |  |
| Si vous voyez des trainées<br>sur les copies, nettoyez la<br>petite vitre à gauche et le<br>guide de lecture du<br>module de traitement<br>des documents avec le<br>chiffon sec. | de originales.<br>Si observa rayas en las<br>copias, Empie el cristal<br>y la guía de lectura del<br>alimentador de<br>documentos con el<br>paño seco. | Se aparecerem Estras<br>nas cópias, límpe as<br>partes estreitas do vidro<br>de originais e a guia de<br>leitura do processador<br>de documentos com o<br>pano seco. |  |
| C Face versile Haut                                                                                                    | 🔄 Cara Arriba 🕴                                                                                                    | 🕑 Face para Cima 🕴                                                                                                    |  |

Label C (for Europe)

| A Verwenden Sie die Platte,<br>um folgende Arten von<br>Originalen zuzuführen:                                                                                  | Non utilizzare<br>lalimentatore<br>automatico<br>di originali con:                                                                                               | Gebruik de automatische<br>papierinvoer niet voor<br>originelen met:                                                                                                  | Не используйте<br>автоподатчик для<br>подачи спедующих<br>оригиналов:                                                                                                    |
|----------------------------------------------------------------------------------------------------|----------------------------------------------------------------------------------------------------|----------------------------------------------------------------------------------------------------|----------------------------------------------------------------------------------------------------|
| Geheftet<br>Gestapelt<br>Infoaufideber<br>Gelocht<br>Wellig<br>Gefaltet<br>Kohlepapier                                                                          | Fermagli per carta Punti metallici Nota adesiria Fori Arricciature Piegature Carta carbone                                                                       | Paperclips Nietjes Plakbrietjes Perforaties Opstaande randen Vouwen Carbonpapier                                                                                      | • со скрепками<br>• со скобеми<br>• бумату для заметок<br>• бумату для заметок<br>• с перфорацией<br>• спрученные<br>• спокенные<br>• полокенные<br>• полокенные<br>• ма колировальной                        |
| B Reinigen des Scanners.                                                                                                    | Pulizia de la lastra di<br>copiatura.                                                                                                    | 🖪 Reinigen van de scanner.                                                                                                    | рукато<br>Очистка сканера.<br>Если на колитка появитись<br>полосы, сладует<br>протвреть крожи появитись<br>протвреть крожи появитись<br>прадватись отгакла и<br>непроватись и празии<br>самаруемых документо. |
| Wenn auf den Kopien<br>Streifen erscheinen,<br>reinigen Sie das<br>Belichtungsglas sowie<br>die Dokumentenführung<br>am Vorlageneinzug<br>trocken mit dem Tuch. | Se le copie appaiono<br>striate, pulire la<br>superficie di vetro<br>sottile e la guida di<br>lettura del alimentatore<br>di originali con il panno<br>asciutto. | Als er strepen op de<br>kopieën verschijnen,<br>reinigt u het oppervlak<br>van het scangløs en de<br>witte leegeleider op de<br>documentbevoer<br>met een droge doek. |                                                                                                    |
| C Vorderseite Oben                                                                                                    | 🕞 Faccia in su 🕴                                                                                                    | C Face Up                                                                                                    | Пицевая сторона                                                                                                    |

F

Ε

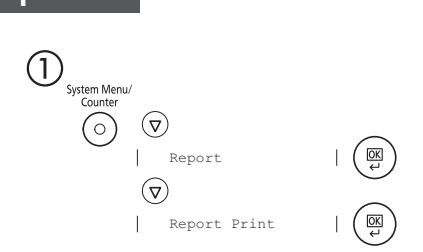

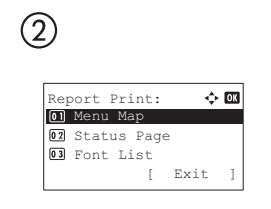

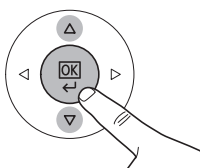

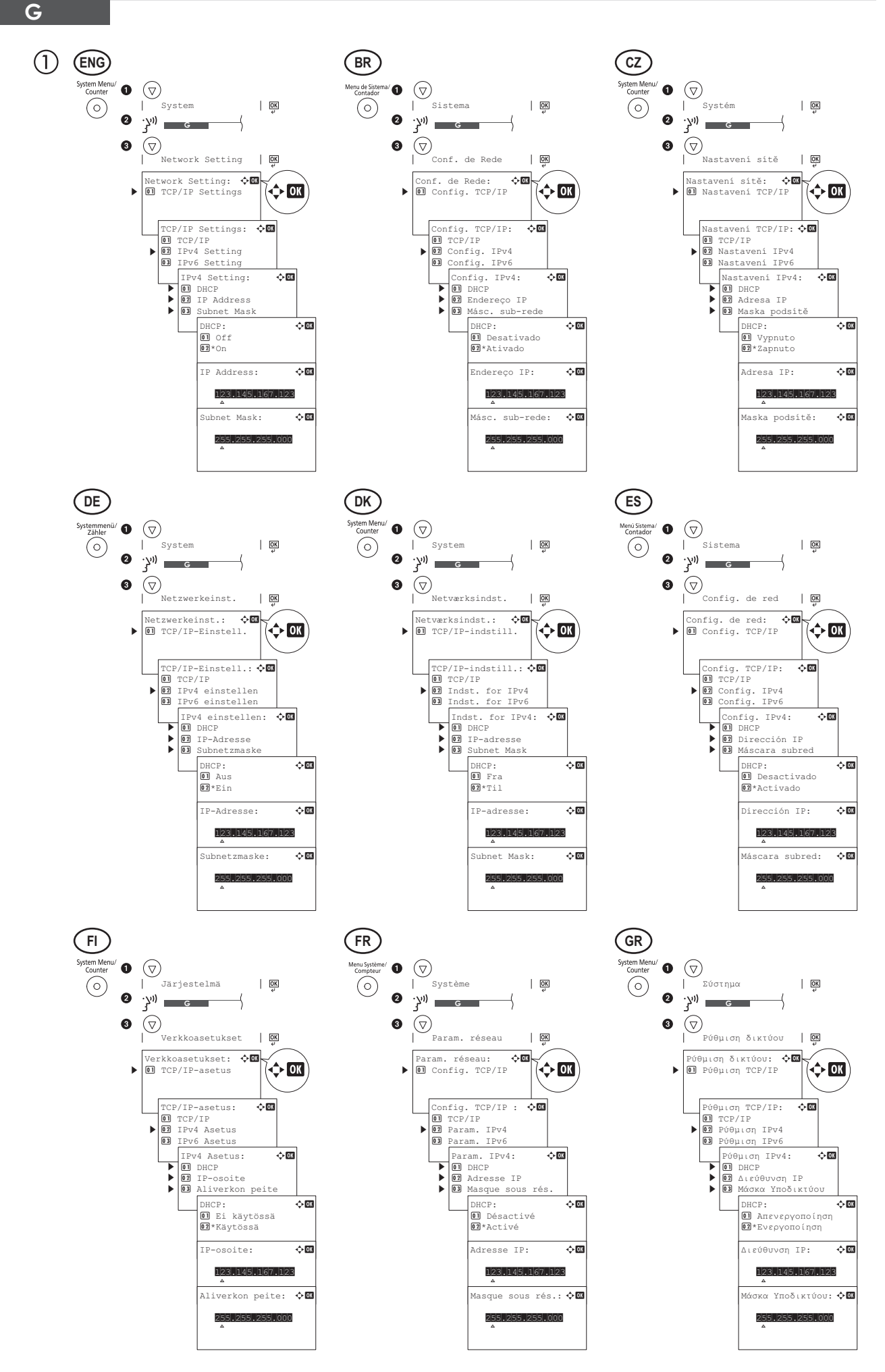

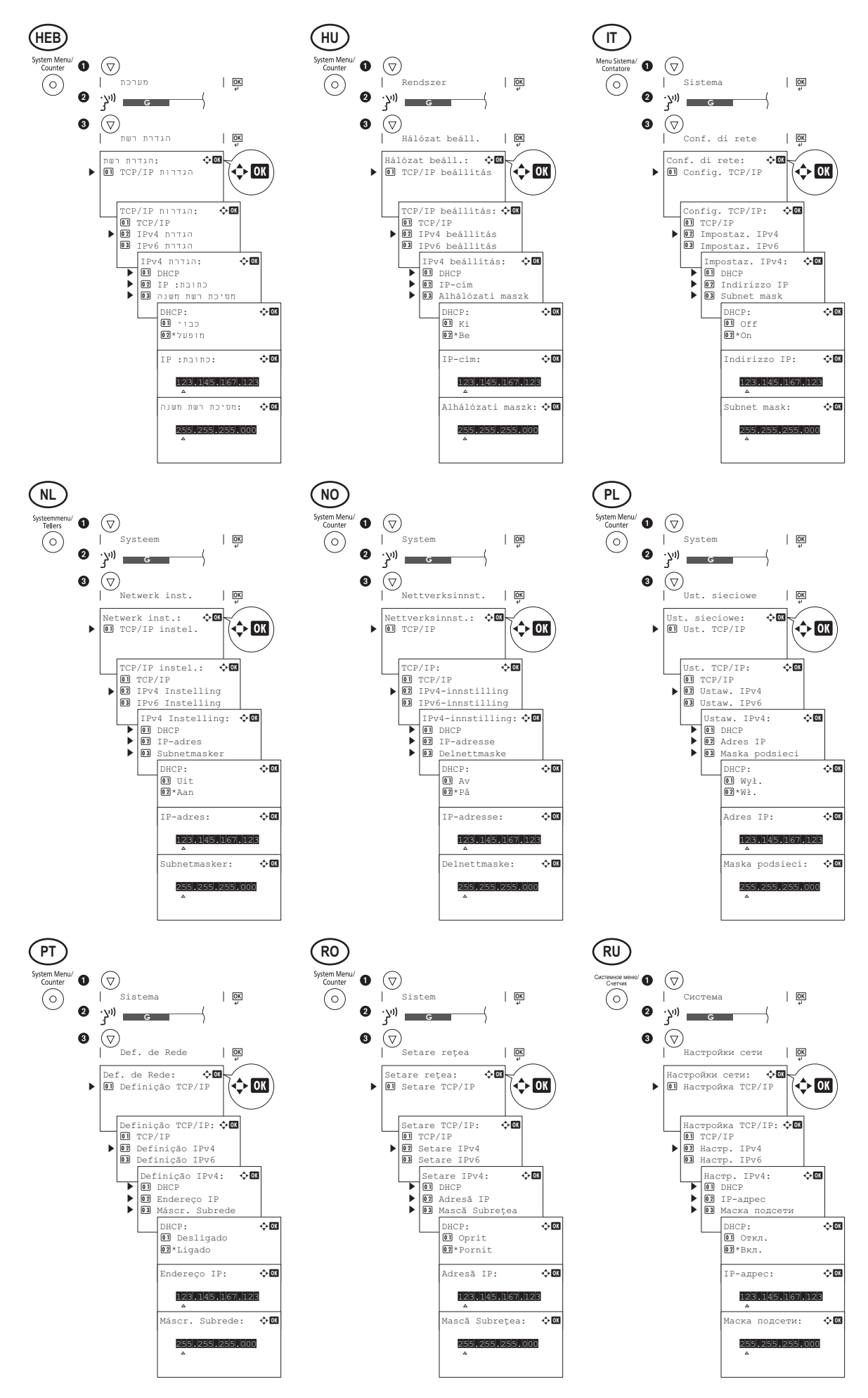

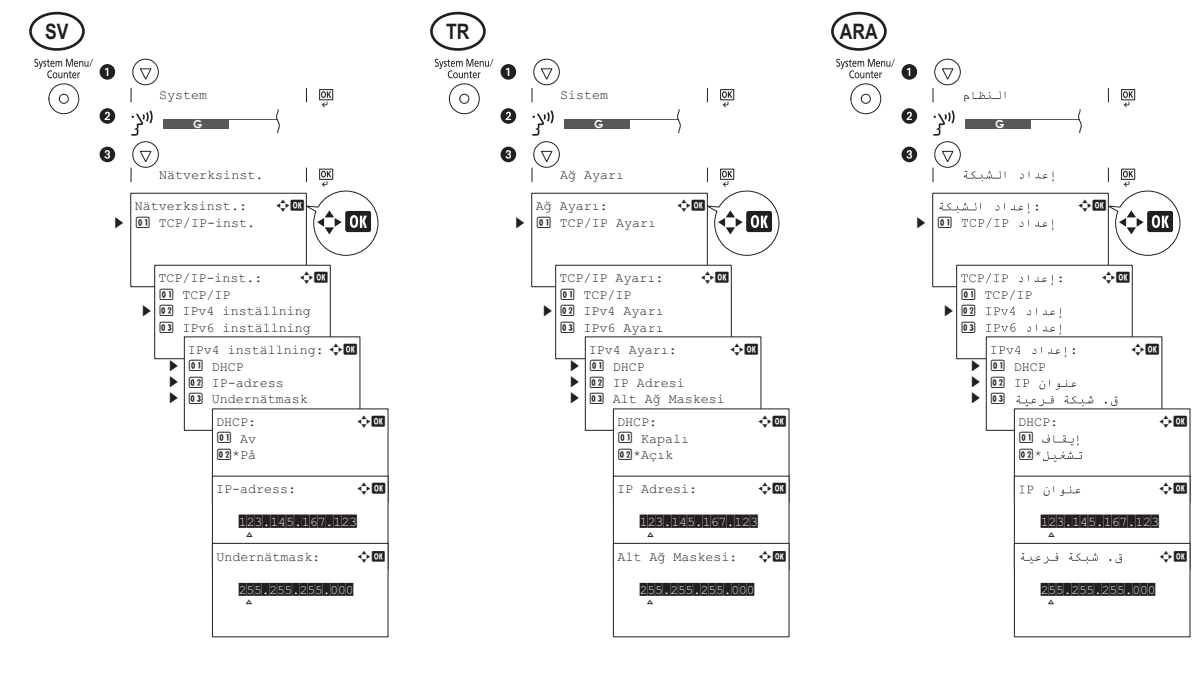

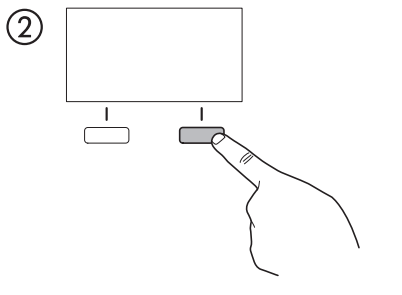

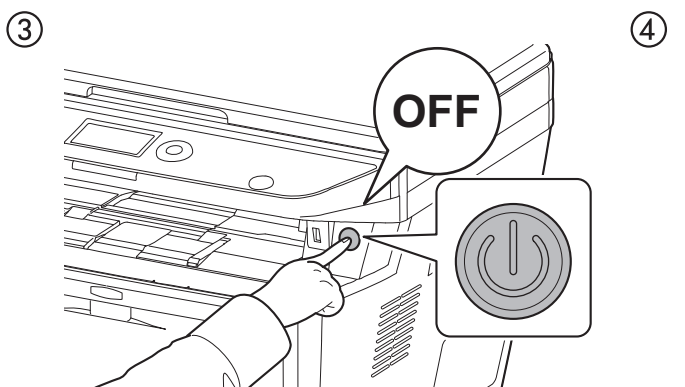

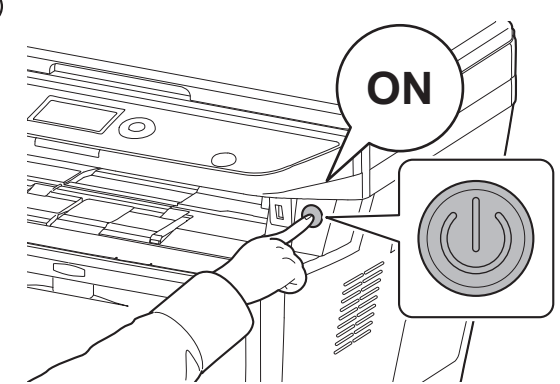

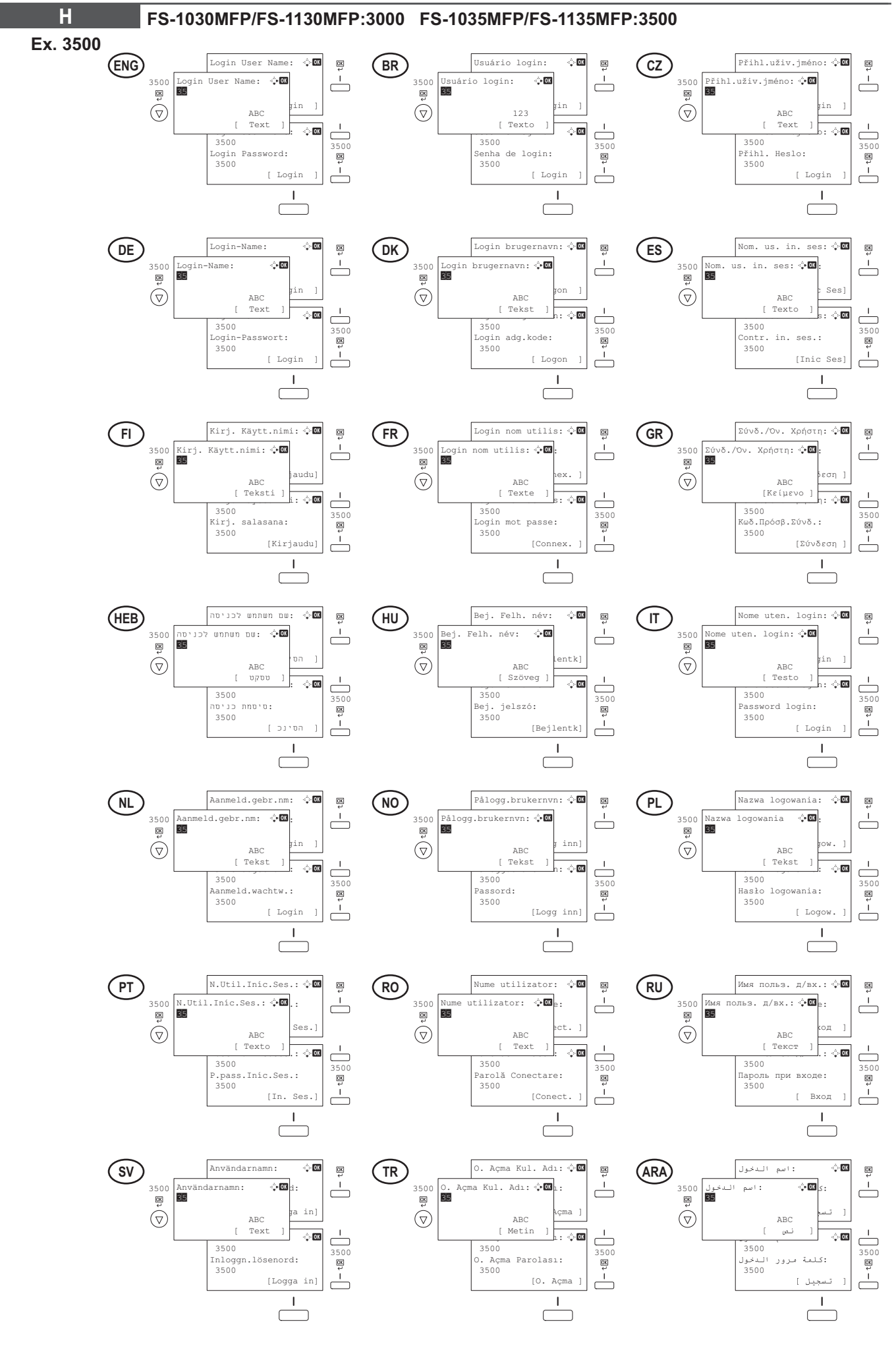

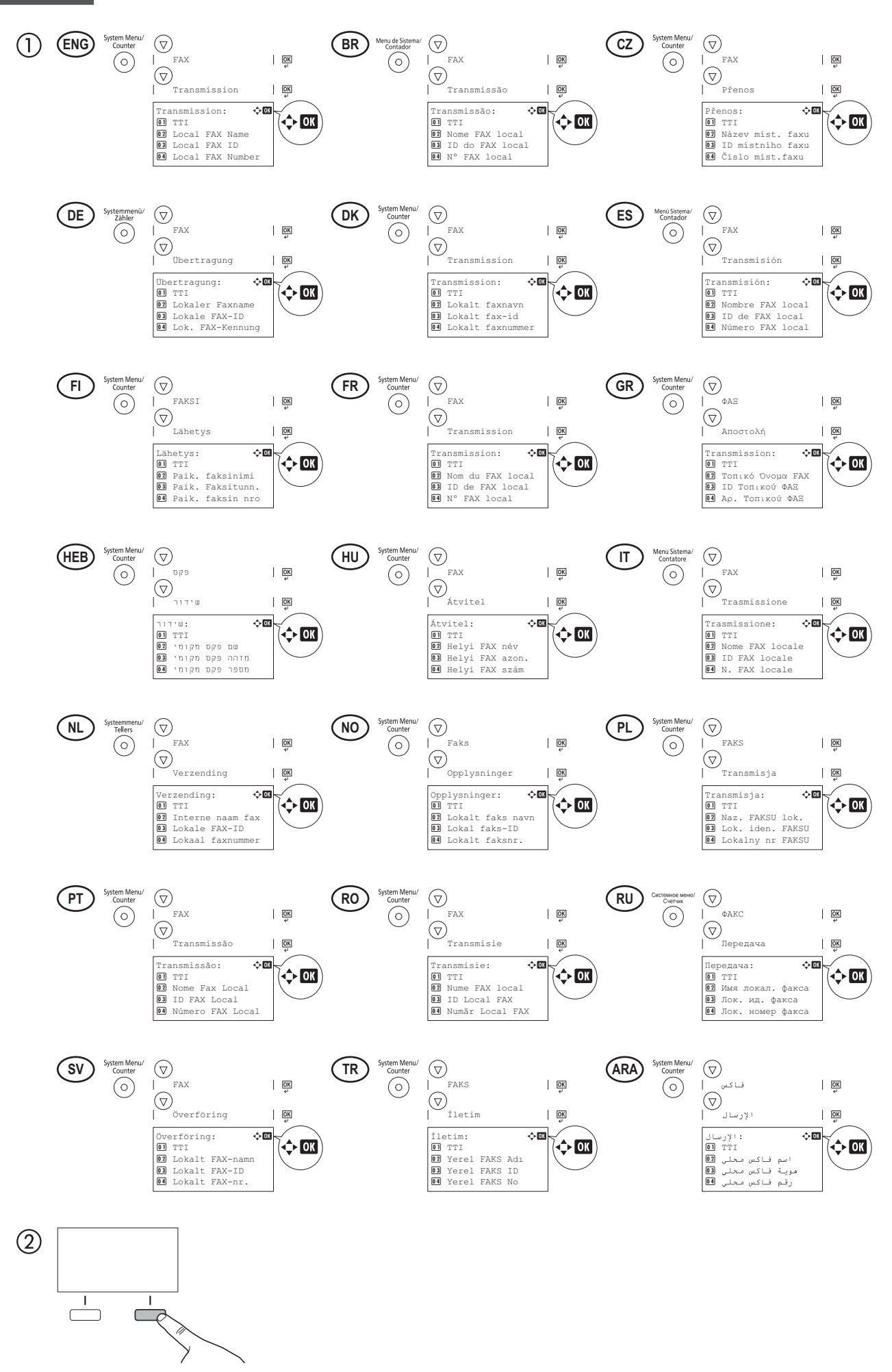

(1)

(ARA

İptal'i tıklatın.

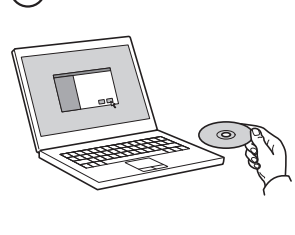

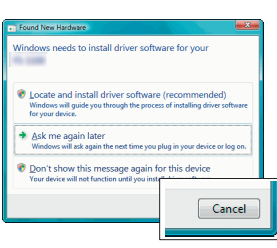

| ENG | If Found new Hardware window appears, click Cancel.                                                                                                    |
|-----|----------------------------------------------------------------------------------------------------|
| BR  | Se a janela Um novo Hardware foi encontrado aparecer, clique em Cancelar.                                                                                                    |
| CZ  | Pokud se zobrazí dialogové okno Nalezen nový<br>hardware, klepněte na tlačítko Storno.                                                                                                    |
| DE  | Bitte legen Sie die beiligende CD ein und folgen<br>Sie den Anweisungen am Bildschirm, falls auf<br>dem Bildschirm die Anzeige 'Neue Hardware<br>gefunden' von Windows erscheint, drücken Sie<br>Abbrechen. |
| DK  | Vælg Annuller, hvis dialogboksen Der er fundet ny hardware.                                                                                                    |
| ES  | Si aparece la ventana Nuevo hardware encontrado, haga clic en Cancelar.                                                                                                    |
| FI  | Jos näkyviin tulee Uusi laite löydetty -ikkuna,<br>napsauta Peruuta.                                                                                                    |
| FR  | Si la fenêtre Nouveau matériel détecté s'affi che,<br>cliquez sur Annuler.                                                                                                    |
| GR  | Αν εμφανιστεί το παράθυρο Εύρεση νέου υλικού,<br>κάντε κλικ στο κουμπί Άκυρο.                                                                                                    |
| HEB | אם מופיע החלון Found New Hardware (זוהתה חומרה<br>חדשה), לחץ על Cancel (ביטול).                                                                                                    |
| HU  | Ha az Új hardver telepítése ablak megjelenik,<br>kattintson a Mégse gombra.                                                                                                    |
| T   | Se compare la fi nestra Trovato nuovo hardware, fare clic su Annulla.                                                                                                    |
| NL  | Als het dialoogvenster nieuwe hardware gevonden verschijnt, selecteert u Annuleren.                                                                                                    |
| NO  | Hvis vinduet Ny maskinvare funnet vises, klikk på<br>Avbryt.                                                                                                    |
| PL  | Jeśli wyświetlone zostanie okno Znaleziono nowy sprzęt, należy kliknąć przycisk Anuluj.                                                                                                    |
| PT  | Se a janela Encontrar Novo Hardware aparecer, clique em Cancelar.                                                                                                    |
| RO  | Dacă apare fereastra Found New Hardware, faceți clic pe Cancel.                                                                                                    |
| RU  | Если появляется окно Найдено новое<br>аппаратное обеспечение, щелкните Отменить.                                                                                                    |
| SV  | Om Dialogfönstret visar 'Hittade ny hårdvara'<br>klicka då på Avbryt.                                                                                                    |
| TR  | Yeni Donanım Bulundu penceresi görüntülenirse,                                                                                                    |

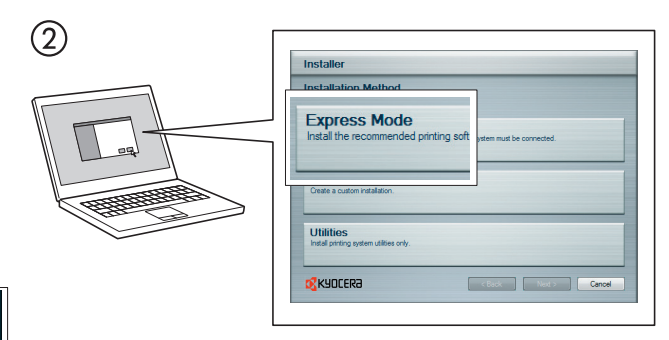

- (ENG) Select Express Mode to perform a standard installation.
- (BR) Selecione o modo Expresso para realizar uma instalação padrão.
- (cz) Chcete-li provést standardní instalaci, zvolte možnost Express Mode.
- (DE)Der Express-Modus führt eine normale Installation durch.
- (DK) Vælg Hurtig installation for at foretage en standardinstallation.
- (ES) Seleccione el Modo expreso para realizar una instalación estándar.
- (FI) Valitse pikaasennus suorittaaksesi vakioasennuksen.
- (FR) Sélectionnez Mode express pour effectuer une installation standard.
- (GR) Επιλέξτε το στοιχείο Express Mode (Άμεση λειτουργία) για την εκτέλεση μιας τυπικής εγκατάστασης.
- (HEB) בחר Express Mode כדי לבצע התקנה סטנדרטית.
- (HU) Válassza az Express Mode menüpontot ha szokásos telepítést szeretne.
- (11) Scegliere Modalità Espressa per eseguire un'installazione standard.
- (NL) Kies Snelle modus om een standaard installatie uit te voeren.
- (NO) Velg Ekspressmodus for en standardinstallasjon.
- (PL) Wybierz opcję Express Mode, aby przeprowadzić instalację standardową.
- (PT) Seleccione Modo Expresso para realizar uma instalação padrão.
- (RO)Selectati Express Mode pentru a efectua instalarea standard.
- (RU) Для выполнения стандартной установки выберите экспресс-режим.
- (sv) Välj Expressläge för att utföra en standardinstallation.
- (TR)Standart kurulum gerçekleştirmek için Express Mode'u seçin.

اختر التثبيت السريع للقيام بتثبيت قياسي

إذا ظهرت نافذة تم العثور على جهاز جديد ، انفر على إلغاء

(ARA)

#### Κ

| ENG   | 1<br>2<br>3           | Launch your Web browser.<br>In the Address or Location bar, enter the machine's IP address.<br>Select a category from the navigation bar on the left of the screen.                                                           |
|-------|-----------------------|----------------------------------------------------------------------------------------------------|
| BR    | 1<br>2<br>3           | Inicie o seu navegador Web.<br>Na barra de Endereço ou Localização, insira o endereço IP da máquina.<br>Selecione uma categoria na barra de navegação à esquerda da tela.                                                     |
| CZ    | 1<br>2<br>3           | Spusťte webový prohlížeč.<br>Do pole Adresa nebo Umístění zadejte adresu IP tohoto zařízení.<br>V navigační oblasti na levé straně obrazovky vyberte kategorii.                                                               |
| DE    | 1<br>2<br>3           | Starten Sie Ihren Webbrowser.<br>Im Feld für die Eingabe der Internetadresse geben Sie die IP-Adresse des Geräts ein.<br>Wählen Sie eine Kategorie aus der Navigationsleiste im linken Fensterbereich aus.                    |
| DK    | 1<br>2<br>3           | Start din web-browser.<br>Indtast maskinens IP-adresse i feltet Adresse eller Lokalitet.<br>Vælg en kategori fra navigationslinjen i venstre side af skærmbilledet.                                                           |
| ES    | 1<br>2<br>3           | Inicie el explorador de Internet.<br>En la barra de direcciones, introduzca la dirección IP de la máquina.<br>Seleccione una categoría en la barra de navegación situada en el lado izquierdo de la pantalla.                 |
| FI    | 1<br>2<br>3           | Käynnistä WWW-selain.<br>Kirjoita koneen IP-osoite osoite- tai sijaintipalkkiin.<br>Valitse luokka näytön vasemmassa laidassa olevasta navigointipalkista.                                                                    |
| FR    | 1<br>2<br>3           | Lancer le navigateur Web.<br>Saisir l'adresse IP de la machine dans la barre Adresse ou Emplacement.<br>Sélectionner une catégorie dans la barre de navigation à gauche de l'écran.                                           |
| GR    | 1<br>2<br>3           | Εκκινήστε το πρόγραμμα περιήγησης διαδικτύου (browser) σας.<br>Στη γραμμή Διεύθυνσης ή Τοποθεσίας, εισάγετε τη διεύθυνση ΙΡ του μηχανήματος.<br>Επιλέξτε μια κατηγορία από τη γραμμή πλοήγησης στο αριστερό μέρος της οθόνης. |
| HEB   | 0                     | הפעל את דפדפן האינטרנט.                                                                                                    |
|       |                       | (2) בסרגל הכלים, הזן את כתובת ה-IP של המכשיר.<br>(3) בחר קטגוריה מסרגל הניווט שבשמאל המסך. יש להגדיר את הערכים עבור כל קטגוריה בנפרד.                                                                                         |
| HU    | 1                     | Indítsa el a webböngészőt.                                                                                                    |
| -     | 2<br>3                | Irja be a Cím vagy Hely sávba a számítógép IP-címét.<br>Válasszon ki egy kategóriát a képernyő bal oldalán található navigációs sávból.                                                                                       |
| П     | 1<br>2<br>3           | Avviare il browser Web.<br>Inserire l'indirizzo IP del sistema nel campo Indirizzo o Percorso.<br>Sulla barra di navigazione, visualizzata sul lato sinistro, selezionare una categoria.                                      |
| NL    |                       | Start uw internetbrowser.<br>Voer het IP-adres van het apparaat in in de adres- of locatiebalk.<br>Selecteer een categorie in de navigatiebalk links op het scherm.                                                           |
| NO    |                       | Start webleseren.<br>Skriv inn maskinens IP-adresse i adresse- eller plasseringsfeltet.<br>Velg en kategori fra navigeringsfeltet på venstre side av skjermen.                                                                |
| PL    | )<br>()<br>(2)<br>(3) | Uruchom przeglądarkę internetową.<br>Na pasku Address (Adres) lub Location (Lokalizacja) wprowadź adres IP urządzenia.<br>Wybierz kategorię na pasku nawigacyjnym po lewej stronie ekranu.                                    |
| PT    |                       | Inicie o browser para a Web.<br>Na barra Endereço ou Localização, introduza o endereço de IP da máquina.<br>Seleccione uma categoria a partir da barra de navegação na parte esquerda do ecrã.                                |
| RO    |                       | Lansați browserul Web.<br>În bara Address (Adresă) sau Location (Locație), introduceți adresa IP a aparatului.<br>Selectați o categorie din bara de navigare din stânga ecranului.                                            |
| RU    | 900                   | Запустите Web-обозреватель.<br>В поле "Адрес" или "Местоположение" введите IP-адрес аппарата.<br>Выберите категорию из навигационной панели в певой части экрана.                                                             |
| SV    | 900                   | Starta webbläsaren.<br>Skriv maskinens IP-adress i fältet Adress eller Plats.                                                                                                    |
| TR    |                       | Internet tarayıcınızı açın.                                                                                                    |
|       | (2)<br>(3)            | Aures veya rer çubuguna, makinenin iP adresini yazın.<br>Ekranın solundaki gezinti çubuğundan bir kategori seçin.                                                                                                    |
| (ARA) |                       | (1) افتح مستعرض الإنترنت الخاص بك.                                                                                                    |

(1) المع مسترعن في قرحت مسترعين.
(2) في شريط العنوان أو الموقع، أدخل عنوان IP الخاص بجهازك.
(3) اختر فنة من شريط التصفح الموجود في يمين الشاشة. ينبغي ضبط القيم الخاصة بكل وجهة على حدة.

### L Cancel Printing

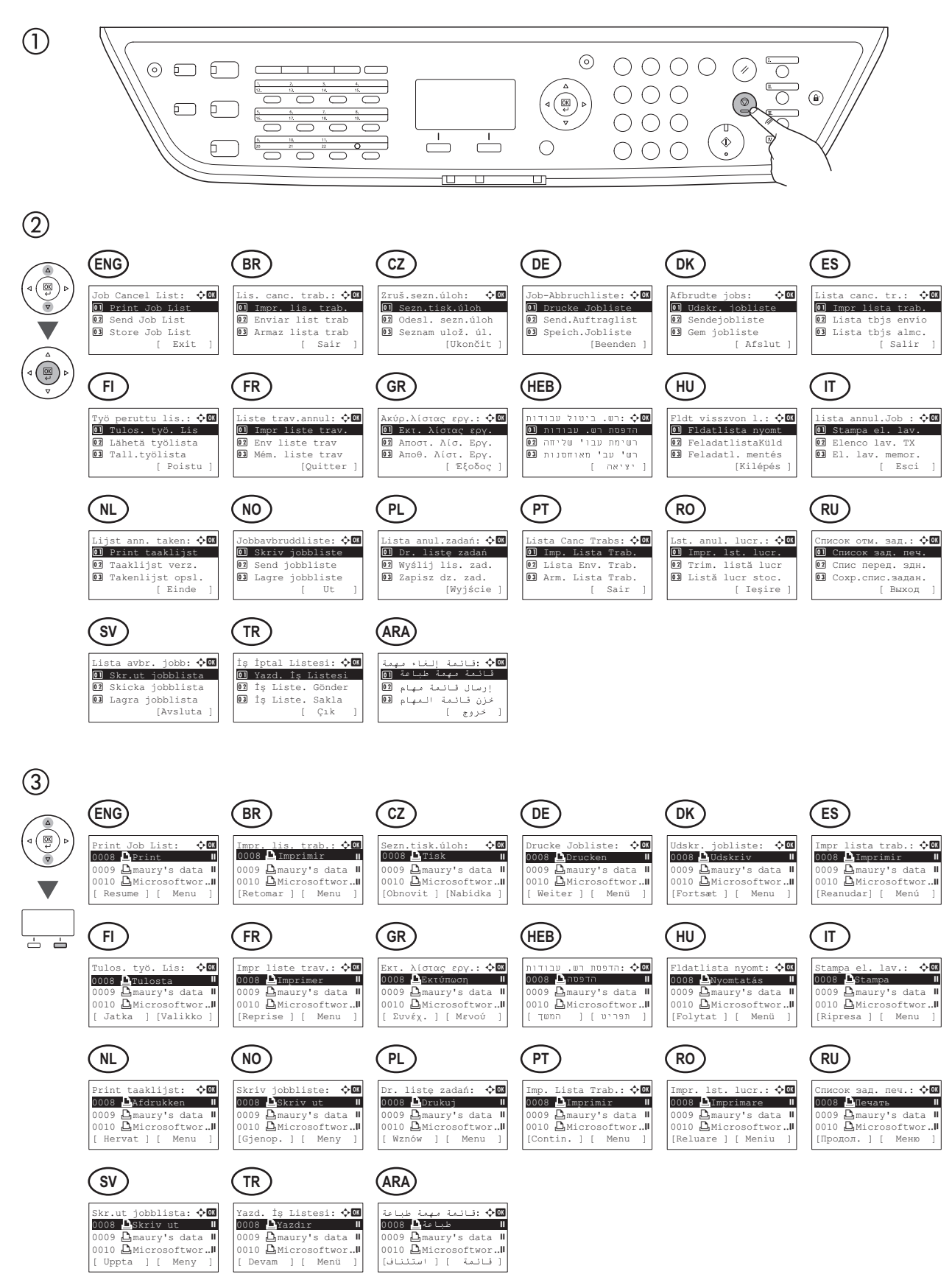

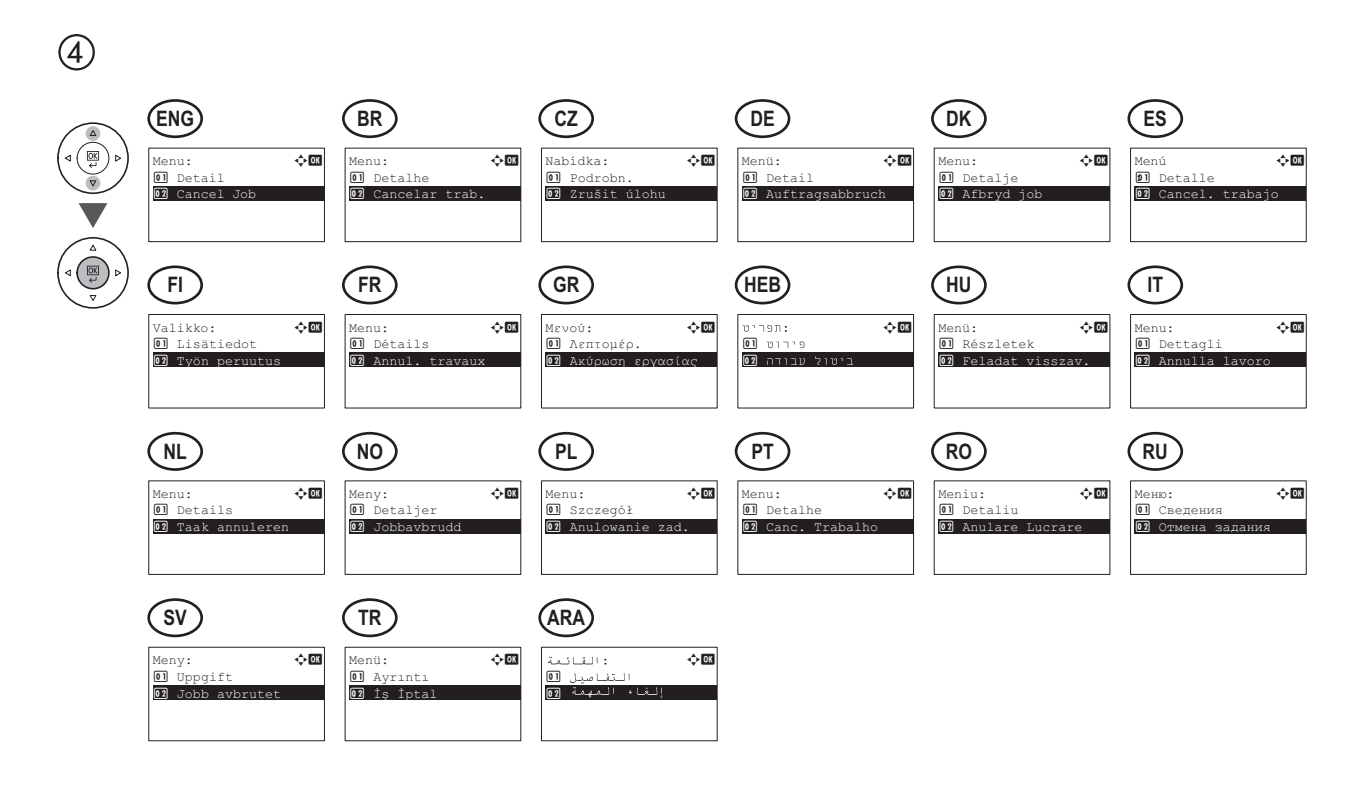

(5)

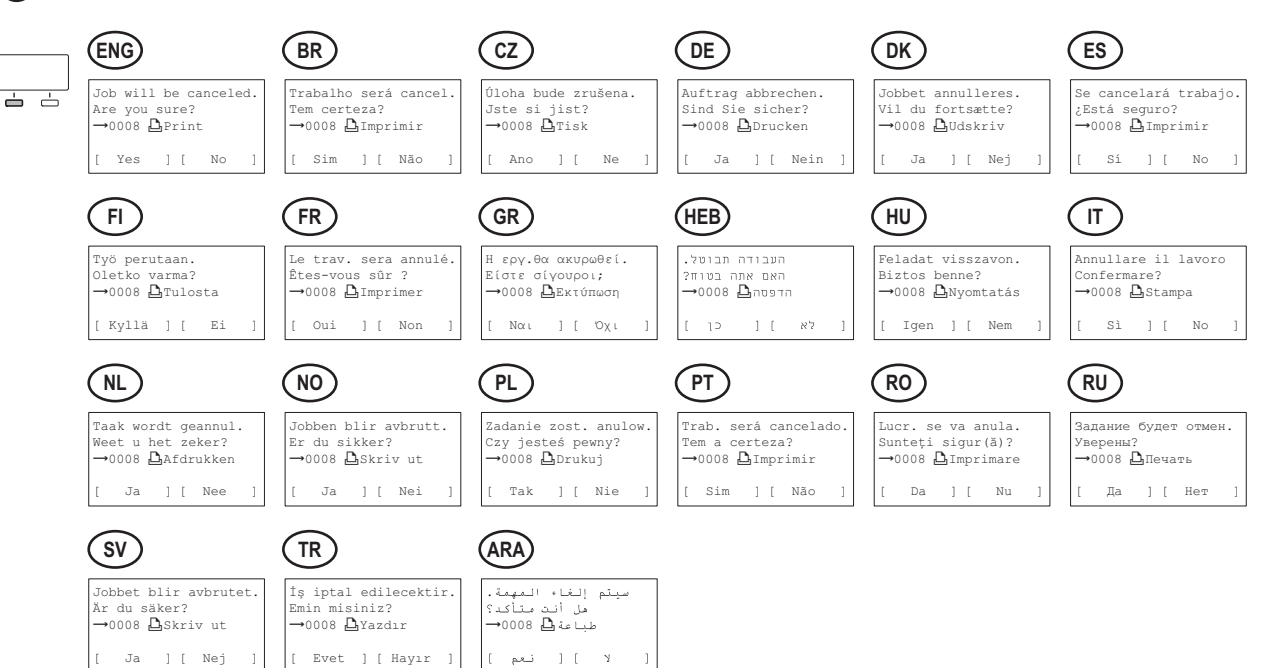

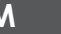

#### М Сору

(1)

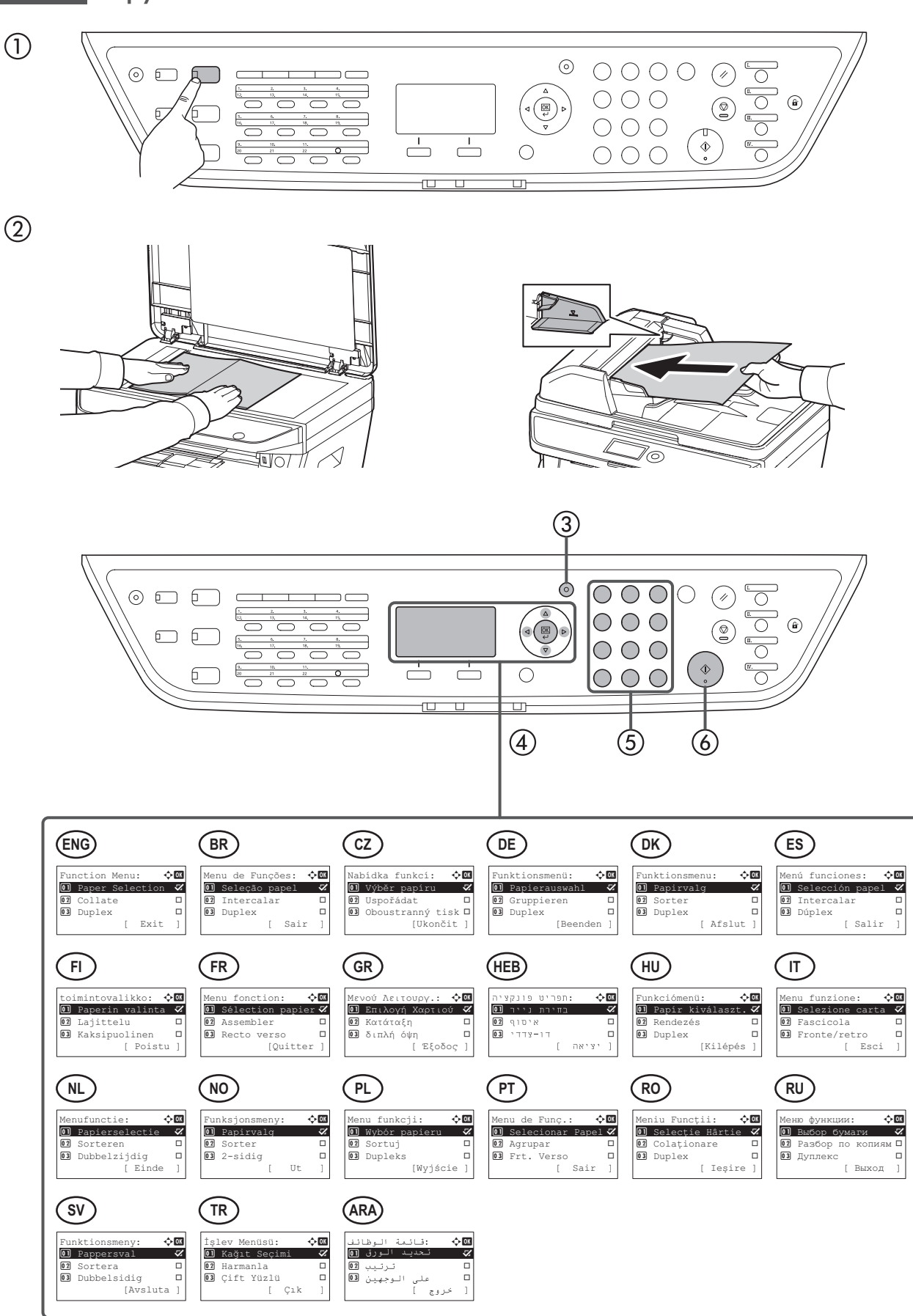

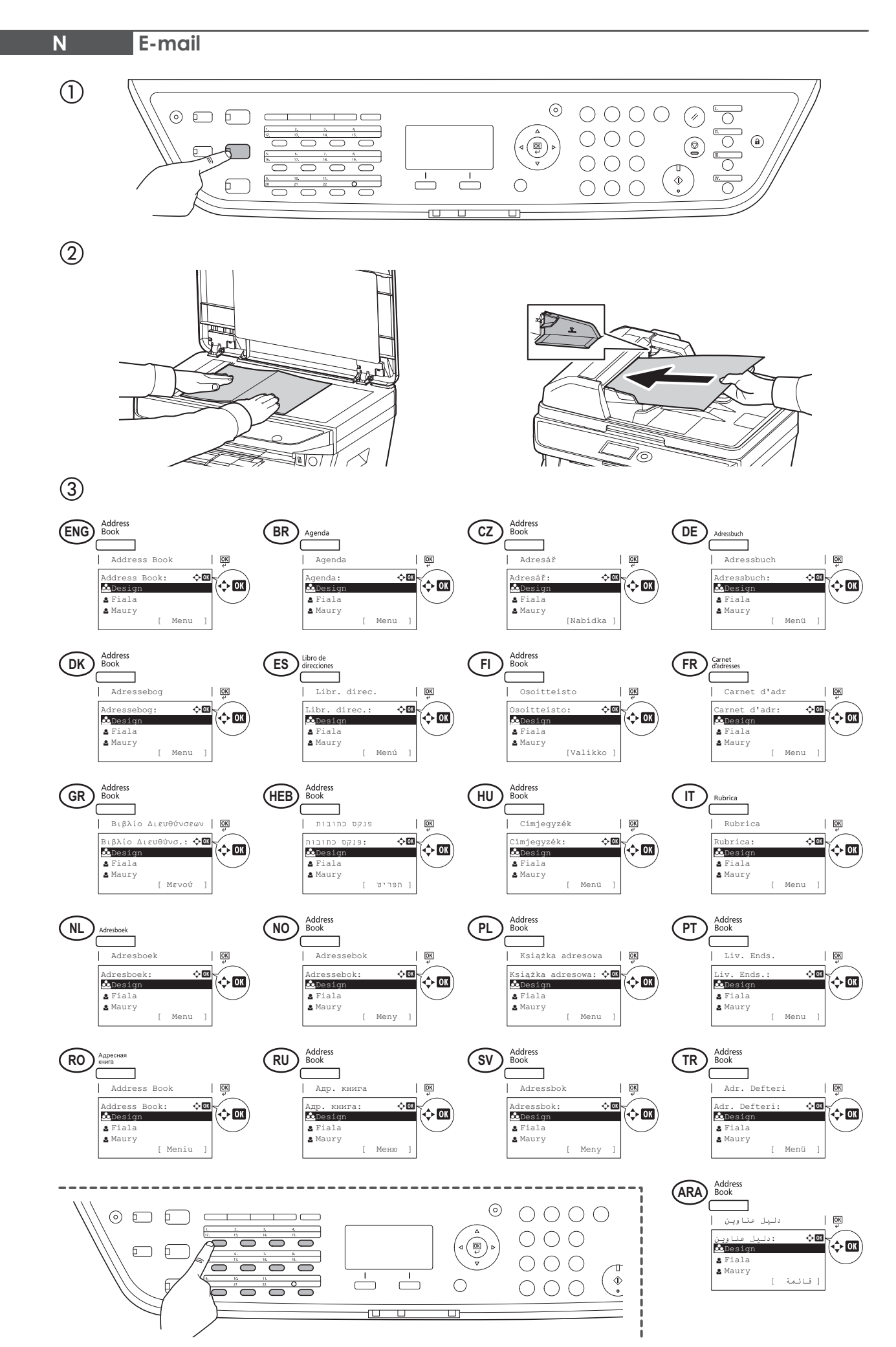

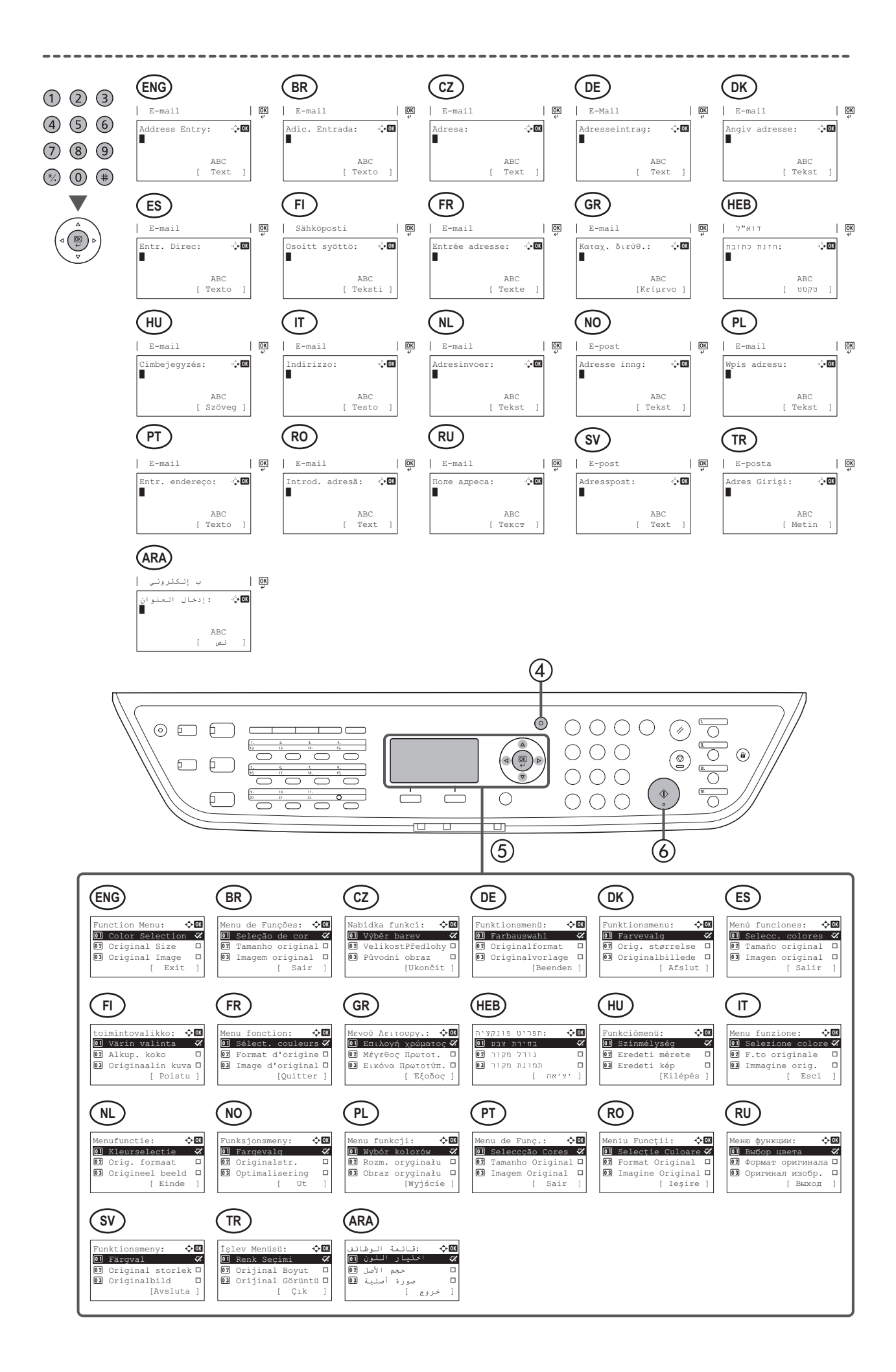

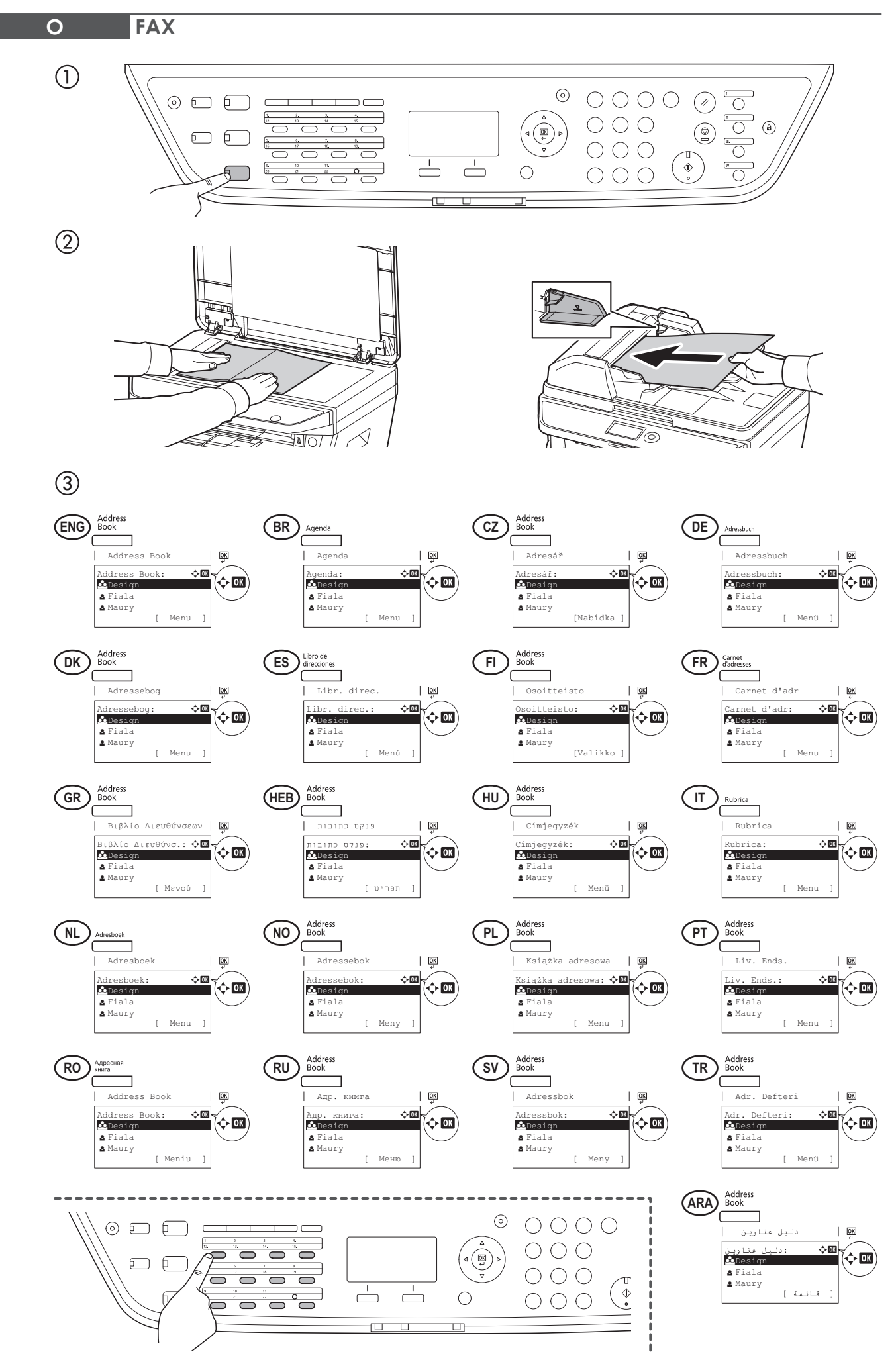

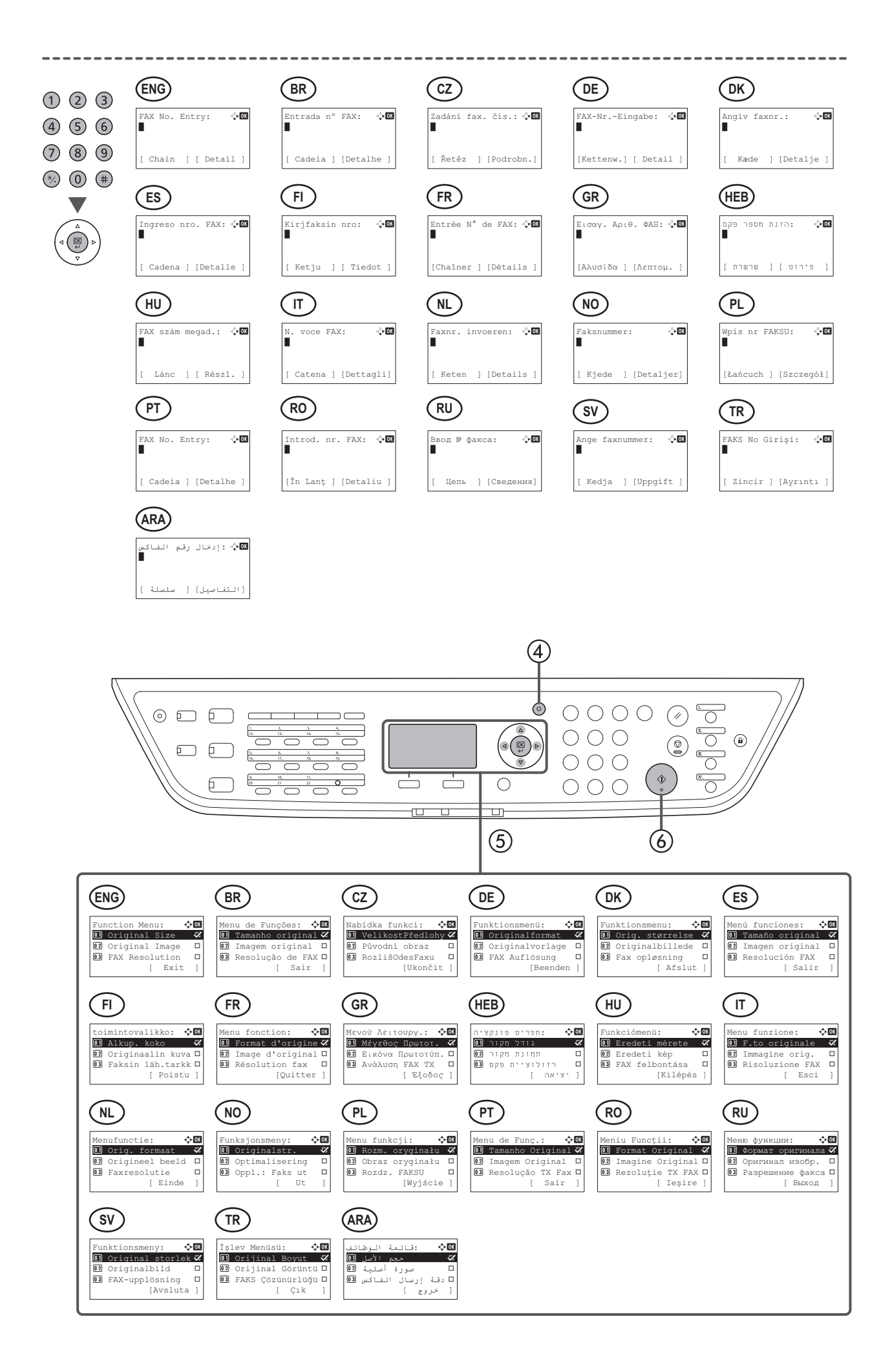

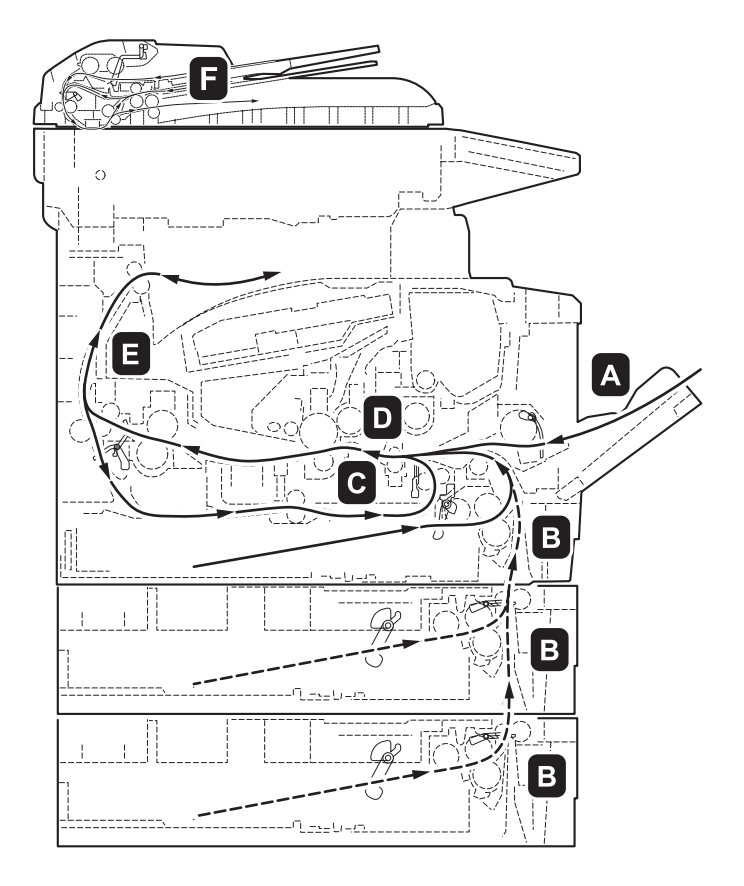

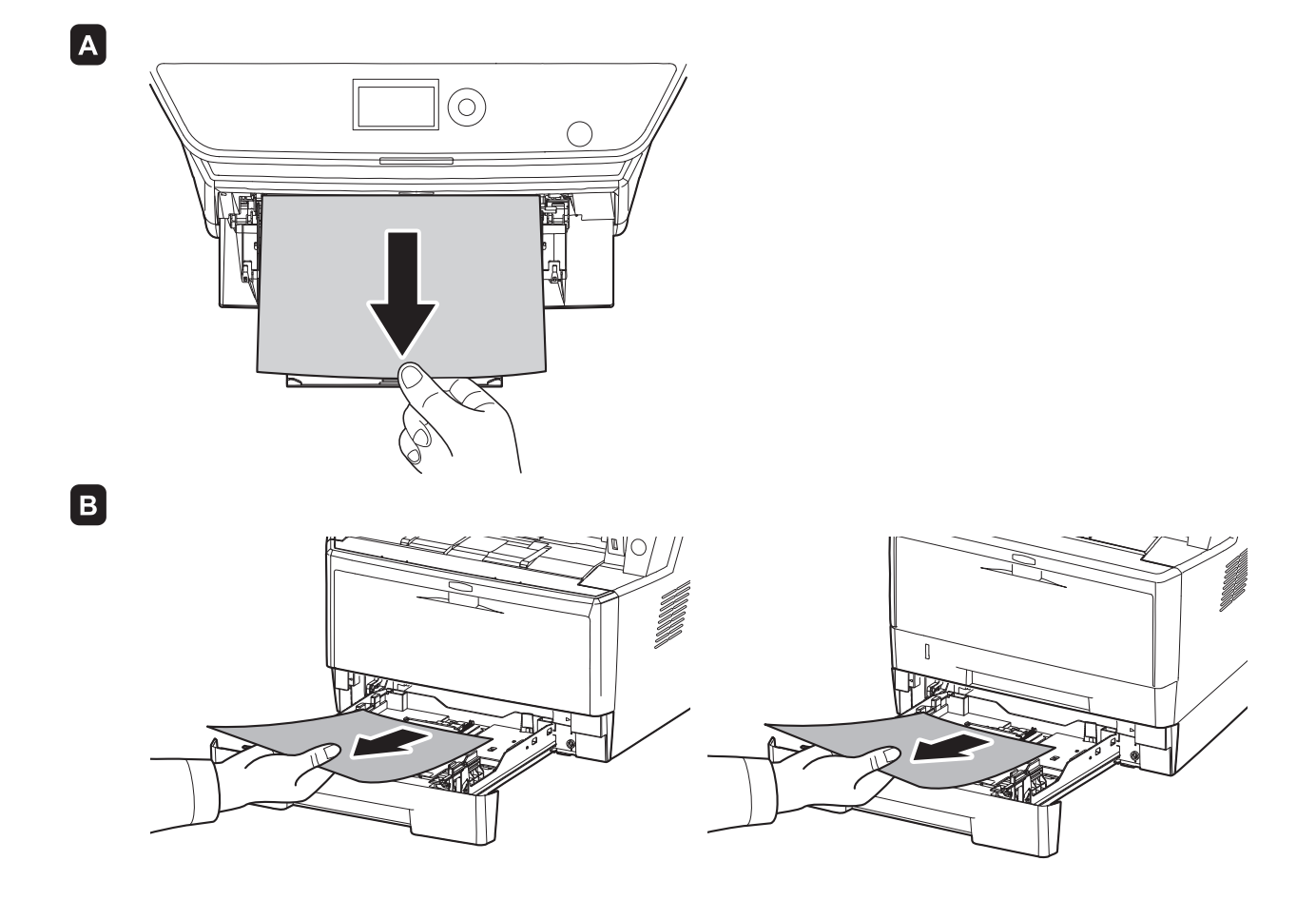

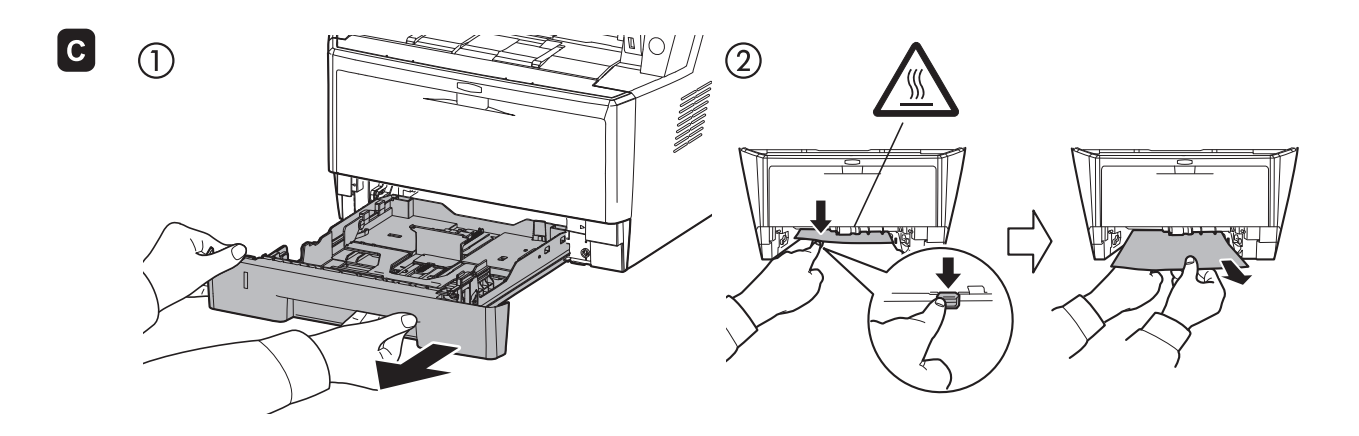

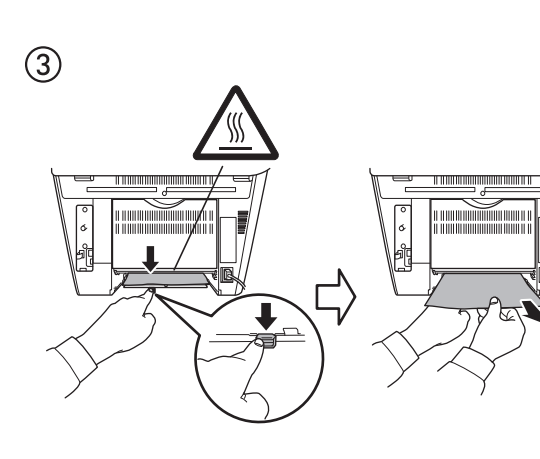

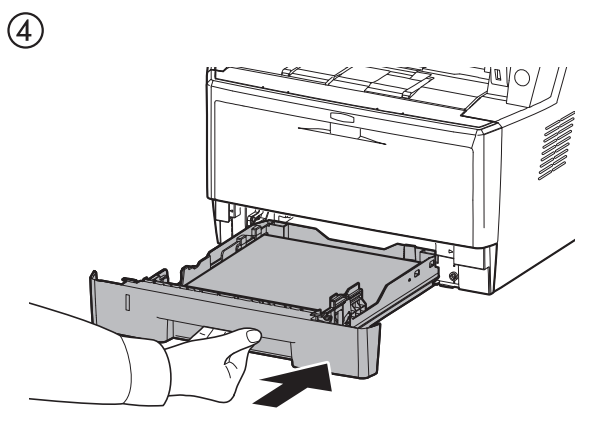

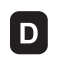

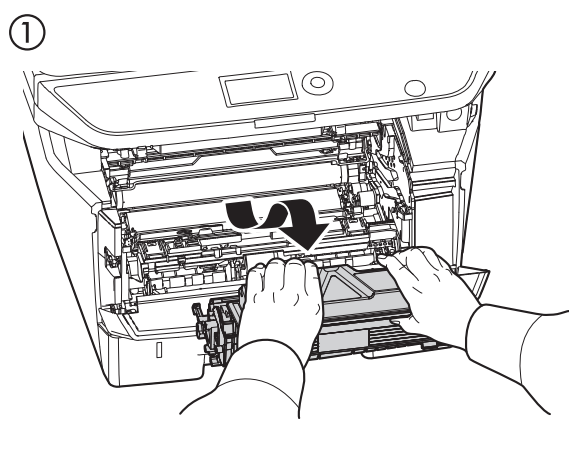

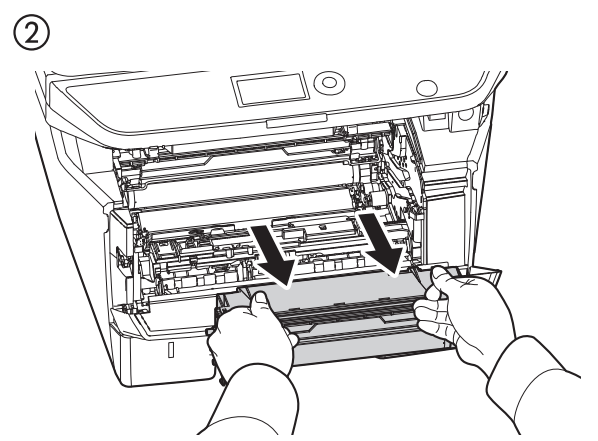

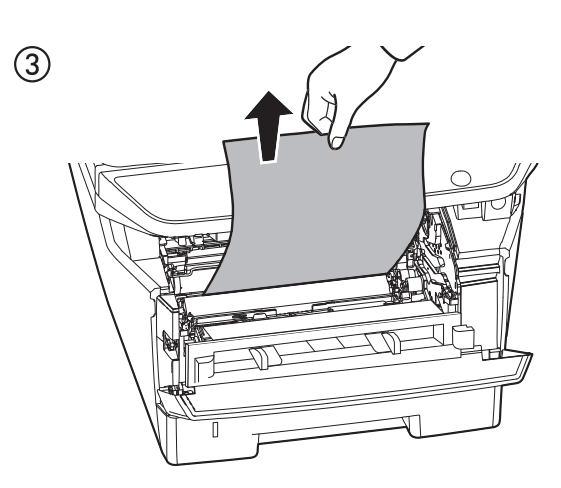

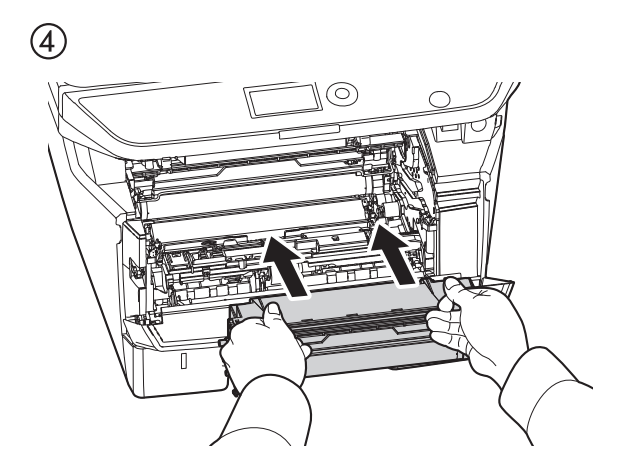

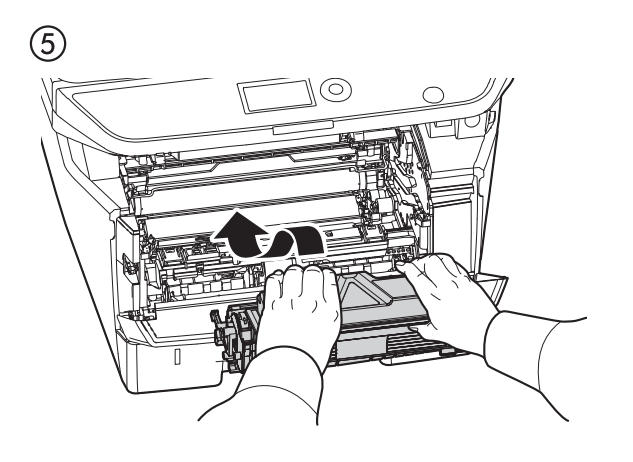

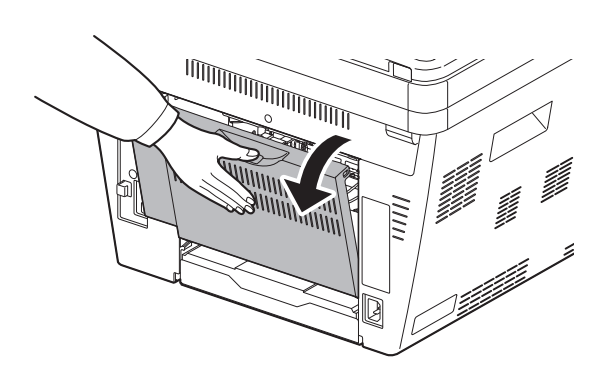

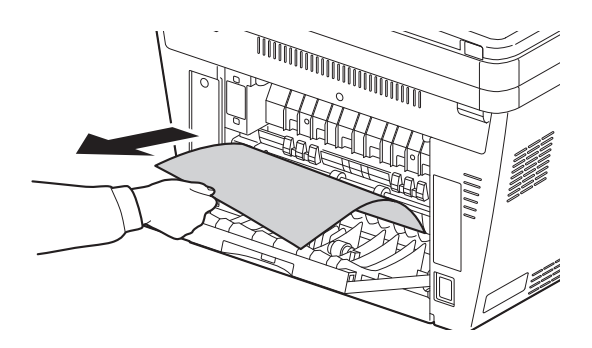

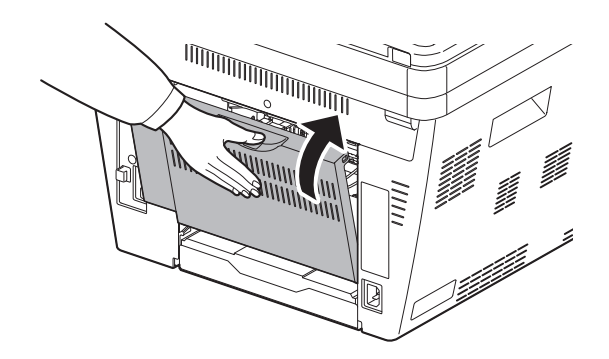

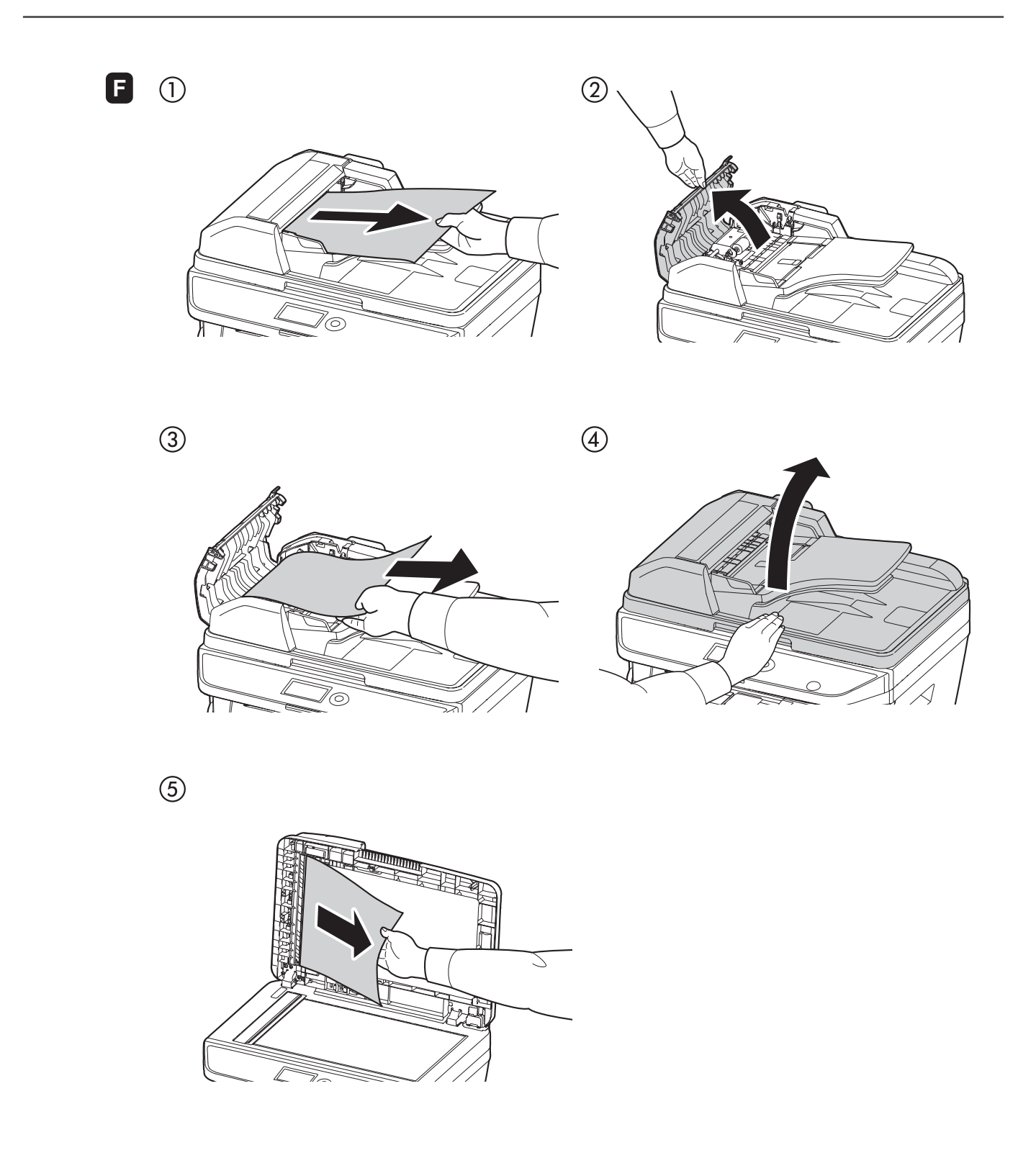

MEMO

MEMO

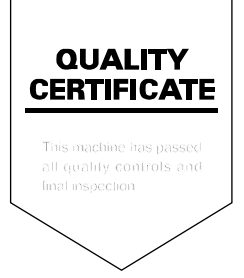

### KYOCERA MITA AMERICA, INC.

#### Headquarters:

225 Sand Road, Fairfield, New Jersey 07004-0008 TEL : (973) 808-8444 FAX : (973) 882-6000

#### New York Branch:

30-30 47th Avenue Long Island City, NY 11101 TEL : (718) 289-2500 FAX : (718) 289-2501

#### Northeastern Region:

225 Sand Road, Fairfield, New Jersey 07004-0008 TEL : (973) 808-8444 FAX : (973) 882-4401

#### **Midwestern Region:**

201 Hansen Court Suite 119 Wood Dale, Illinois 60191 TEL : (630) 238-9982 FAX : (630) 238-9487

#### Western Region:

14101 Alton Parkway, Irvine, California 92618-7006 TEL : (949) 457-9000 FAX : (949) 457-9119

#### Southeastern Region:

3100 Breckinridge Blvd. NW Building 100, Suite 105 Duluth, Georgia 30096 TEL : (770) 729-9786 FAX : (770) 729-9873

#### Southwestern Region:

2825 West Story Road, Irving, Texas 75038-5299 TEL : (972) 550-8987 FAX : (972) 570-4704

#### National Operation Center

& National Training Center: 2825 West Story Road, Irving, Texas 75038-5299 TEL : (972) 659-0055 FAX : (972) 570-5816

#### Latin America Division:

8240 N.W. 52nd. Terrace Dawson Building, Suite 108 Miami, Florida 33166 TEL : (305) 421-6640 FAX : (305) 421-6666

# KYOCERA MITA CANADA, LTD.

6120 Kestrel Road, Mississauga, Ontario L5T 1S8, Canada TEL : (905) 670-4425 FAX : (905) 670-8116

# KYOCERA MITA MEXICO, S.A. DE C.V.

Calle Arquimedes No. 130, 4° Piso, Colonia Polanco Chapultepec, Delegacion Miguel Hidalgo, Distrito Federal, C.P. 11560, México TEL : (55) 5383-2741 FAX : (55) 5383-7804

### KYOCERA MITA Brazil Ltda.

Av. Tambore, 1180 Mob.B-09 CEP 06460-000 Tambore-Barveri-SP, Brazil TEL : (55) 11-4195-8496 FAX : (55) 11-4195-6167

# **KYOCERA MITA Asia Limited**

16/F., Mita Centre, 552-566, Castle Peak Road, Tsuen Wan, New Territories, Hong Kong Phone: (852)-2610-2181

KYOCERA MITA (Thailand) Corp., Ltd. 335 Ratchadapisek Road, Bangsue, Bangkok, 10800, Thailand Phone: (66)-2-586-0333

KYOCERA MITA Singapore Pte Ltd. 12 Tai Seng Street #04-01A LUXASIA BUILDING, Singapore 534118 Phone: (65)-6741-8733

KYOCERA MITA Hong Kong Limited 16/F., Mita Centre, 552-566, Castle Peak Road, Tsuen Wan, New Territories, Hong Kong Phone: (852)-2429-7422

KYOCERA MITA Taiwan Corporation 6F., No.37, Sec. 3, Minquan E. Rd., Zhongshan Dist., Taipei 104, Taiwan R.O.C. Phone: (886)-2-2507-6709

KYOCERA MITA Korea Co., Ltd. 18F, Kangnam bldg, 1321-1, Seocho-Dong, Seocho-Gu, Seoul, Korea Phone: (822)-6933-4050

KYOCERA MITA India Private Limited First Floor, ORCHID CENTRE Sector-53, Golf Course Road, Gurgaon 122 002, India Phone: (91)-0124-4671000

# KYOCERA MITA EUROPE B.V.

Bloemlaan 4, 2132 NP Hoofddorp, The Netherlands Phone: +31.20.654.0000 Home page: http://www.kyoceramita-europe.com Email: info@kyoceramita-europe.com

KYOCERA MITA NEDERLAND B.V. Beechavenue 25,1119RA Schiphol-Rijk The Netherlands Phone: +31.20.58.77.200

KYOCERA MITA (UK) LTD 8 Beacontree Plaza Gillette Way Reading Berks RG2 OBS, U.K. Phone: +44.1189.311.500

KYOCERA MITA ITALIA S.p.A. Via G. Verdi, 89 / 91, 20063 Cernusco s/N Milano, Italy Phone: +39.02.92179.1

S.A. KYOCERA MITA BELGIUM N.V. Sint-Martinusweg 199-201, 1930 Zaventem, Belgium Phone: +32.2.720.9270

KYOCERA MITA FRANCE S.A. Espace Technologique de St Aubin Route de l' Orme 91195 Gif-sur-Yvette CEDEX, France Phone: +33.1.6985.2600

KYOCERA MITA ESPAÑA S.A. Edificio Kyocera, Avda de Manacor No. 2, 28290 Las Matas (Madrid), Spain

Phone: +34.91.631.8392

KYOCERA MITA FINLAND OY Atomitie 5C, 00370 Helsinki, Finland

Phone: +358.9.4780.5200

KYOCERA MITA (SCHWEIZ) Hohlstrasse 614, 8048 Zürich Switzerland Phone: +41.44.908.4949

KYOCERA MITA DEUTSCHLAND GMBH Otto-Hahn-Str. 12 D-40670 Meerbusch,

Germany Phone: +49.2159.918.0

KYOCERA MITA GMBH AUSTRIA Eduard-Kittenberger-Gasse 95, 1230 Wien, Austria Phone: +43.1.86338

KYOCERA MITA NORDIC AB Esbogatan 16B 164 75 Kista, Sweden Phone: +46.8.546.55000

### ©2011 KYOCERA MITA Corporation

KYDEERE is a trademark of Kyocera Corporation

#### KYOCERA MITA NORGE

Postboks 150 Oppsal, NO 0619 Oslo Olaf Helsetsvei 6, NO 0694 Oslo, Norway Phone: +47.22.62.73.00

KYOCERA MITA DANMARK A/S Ejby Industrivej60, DK-2600 Glostrup, Denmark Phone: +45.7022.3880

KYOCERA MITA PORTUGAL LDA. Rua do Centro Cultural, 41 (Alvalade) 1700-106 Lisboa, Portugal Phone: +351.21.843.6780

KYOCERA MITA SOUTH AFRICA (PTY) LTD. 49 Kyalami Boulevard, Kyalami Business Park Midrand, South Africa Phone: +27.(0)11.540.2600

### KYOCERA MITA AMERICA, INC.

Headquarters: 225 Sand Road, Fairfield, New Jersey 07004-0008, U.S.A. Phone: (973) 808-8444

KYOCERA MITA AUSTRALIA PTY. LTD. Level 3, 6-10 Talavera Road, North Ryde, N.S.W. 2113 Australia Phone: (02) 9888-9999

KYOCERA MITA NEW ZEALAND LTD. 1-3 Parkhead Place, Albany P.O. Box 302 125 NHPC, Auckland, New Zealand Phone: (09) 415-4517

# KYOCERA MITA Asia Limited

16/F., Mita Centre, 552-566, Castle Peak Road, Tsuen Wan, New Territories, Hong Kong Phone: (852)-2610-2181

### **KYOCERA MITA Corporation**

2-28, 1-chome, Tamatsukuri, Chuo-ku Osaka 540-8585, Japan Phone: (06) 6764-3555 http://www.kyoceramita.com

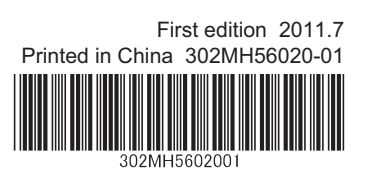